# Istruzioni di funzionamento Liquistation CSF33

Campionatore automatico per liquidi Funzionamento e impostazioni

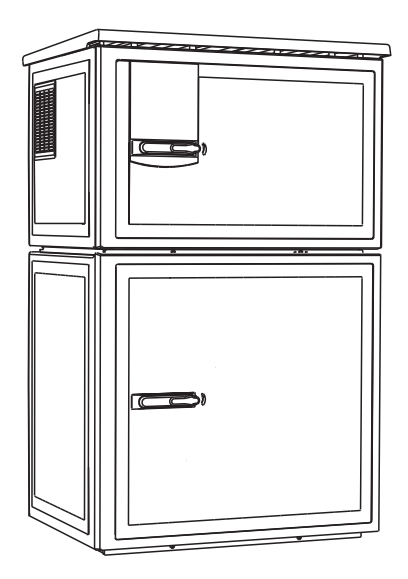

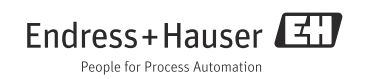

# Principi di funzionamento

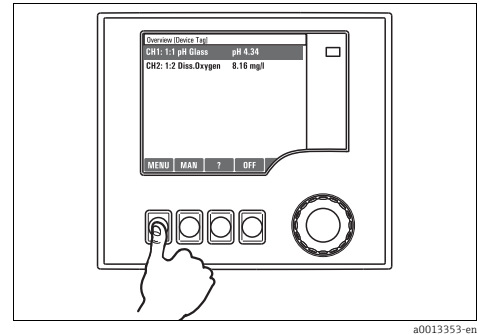

Fig. 1: Premere il tasto funzione: selezionare il menu direttamente

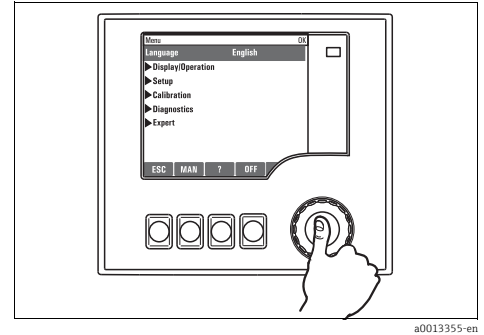

Fig. 3: Premere il navigator: lanciare una funzione

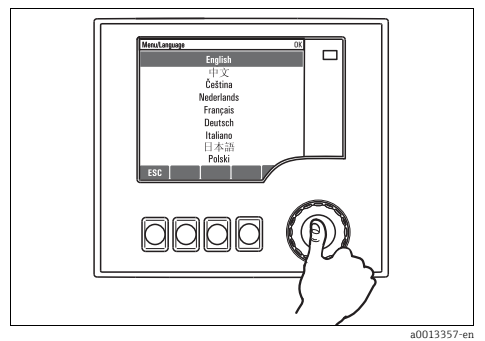

Fig. 5: Premere il navigator: accettare il nuovo valore

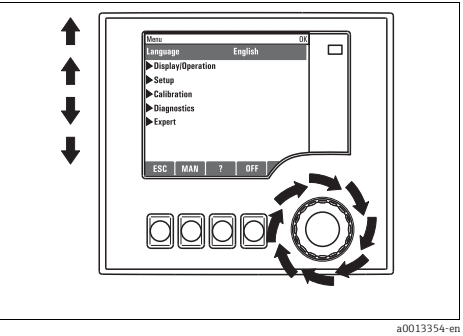

Fig. 2: Ruotare il navigator: spostare il cursore nel menu

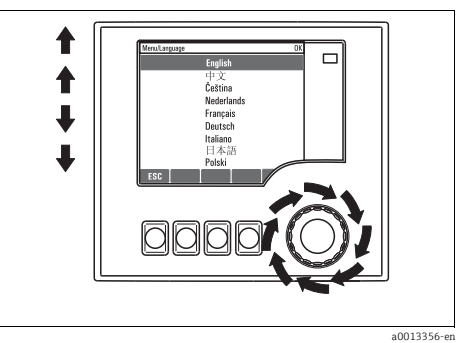

Fig. 4: Ruotare il navigator: selezionare un valore (ad es. da un elenco)

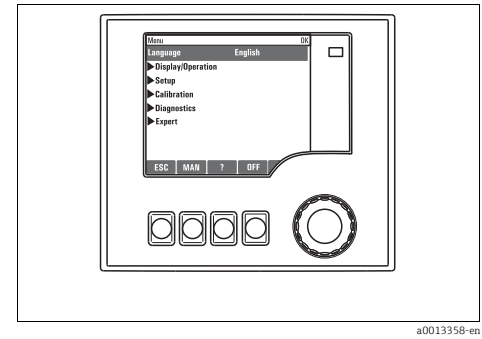

Fig. 6: Risultato: la nuova impostazione è accettata

# Sommario

| 1                               | Informazioni su questo<br>manuale4                                                                        |
|---------------------------------|----------------------------------------------------------------------------------------------------|
| 2                               | Impostazioni generali 5                                                                                   |
| 2.1<br>2.2<br>2.3<br>2.4<br>2.5 | Impostazioni di base5Data e ora6Hold automatico7Registri8Configurazione del campionamento                 |
| 2.6                             | in base alla versione del dispositivo 12<br>Extended setup 15                                             |
| 3                               | Ingressi                                                                                                  |
| 3.1<br>3.2                      | Ingressi binari18Ingressi in corrente22                                                                   |
| 4                               | Programmazione25                                                                                          |
| 4.1<br>4.2<br>4.3               | Panoramica dei programmi disponibili . 26<br>Tipo di programma: Basic 30<br>Tipi di programma: Standard e |
| 4.4                             | Advanced                                                                                                  |
| E                               | Useita 67                                                                                                 |
| ر<br>5.1                        | Uscite binarie                                                                                            |
|                                 | Indice analitico 70                                                                                       |

# 1 Informazioni su questo manuale

Questo manuale riporta informazioni dettagliate su tutte le opzioni di configurazione del **menu "Setup"**.

Fornisce una descrizione dei seguenti menu:

- Inputs
  - Configurazione dell'ingresso
  - Suddiviso in sezioni in base ai diversi tipi di sensore, che possono essere collegati
  - Alcuni sottomenu sono i medesimi per tutti i tipi di sensore. Si ripetono in ogni sezione specifica dell'ingresso per semplificare e velocizzare la ricerca delle informazioni richieste.
- Outputs
  - Configurazione dell'uscita
  - Suddiviso in sezioni in base ai diversi tipi di uscita
- Sampling programs
  - Creazione dei programmi di campionamento
  - Configurazione di diversi tipi di programma
- Additional functions
  - Impostazioni per il sensore di allarme
- Data management
  - Aggiornamenti firmware
  - Memorizzazione e importazione delle configurazioni

### Questo manuale non comprende:

- Setup/General settings
  - --> Istruzioni di funzionamento BA00479C "Messa in servizio"
- Display/Operation
   --> Istruzioni di funzionamento BA00479C "Messa in servizio"
- Calibration
  - --> Istruzioni di funzionamento BA00489C "Taratura"
- Diagnostics

--> İstruzioni di funzionamento BA00488C "Manutenzione e diagnostica"

- Expert
  - --> Manuale di manutenzione interna

# 2 Impostazioni generali

Molte impostazioni non sono visualizzate durante l'esecuzione di un programma. Se un programma è in corso, fermarlo prima di eseguire qualsiasi impostazione!

### 2.1 Impostazioni di base

| Funzione         | Opzioni                                     | Info                                                                                                    |
|------------------|---------------------------------------------|----------------------------------------------------------------------------------------------------|
| Device tag       | Testo personalizzato,<br>32 caratteri       | Selezionare un nome qualsiasi per il proprio controllore.<br>Utilizzare la descrizione tag ad esempio.                                                                                                    |
| Temperature unit | Opzioni<br>°C<br>°F<br>• K                  |                                                                                                    |
|                  | Impostazione di fabbrica $^{\circ}C$        |                                                                                                    |
| Alarm delay      | 09999 s<br>Impostazione di fabbrica<br>0 s  | Il sistema visualizza solo gli errori, che sono presenti per<br>un tempo superiore al ritardo impostato. In questo modo<br>si possono eliminare i messaggi di errore temporanei,<br>causati dalle normali fluttuazioni specifiche del processo. |
| Device Hold      | Opzioni<br>• Disabled<br>• Enabled          | Consente di attivare immediatamente un hold generale.<br>Ha il medesimo effetto del tasto funzione "HOLD" nelle<br>schermate di misura.                                                                                                    |
|                  | <b>Impostazione di fabbrica</b><br>Disabled |                                                                                                    |

## 2.2 Data e ora

### Percorso: Menu/Setup/General settings/Date/Time

| Funzione       | Opzioni                                                                              | Info                                                                                                    |
|----------------|--------------------------------------------------------------------------------------|----------------------------------------------------------------------------------------------------|
| Set date       | Dipende dal formato                                                                  | Modalità di modifica:<br>DD (giorno): 0131<br>MM (mese): 0112<br>YYYY (anno): 19702106                                                                                                    |
| Set time       | Dipende dal formato                                                                  | Modalità di modifica:<br>hh (ora): 0023 / 0 am12 pm<br>mm (minuti): 0059<br>ss (secondi): 0059                                                                                                    |
| Extended setup |                                                                                      |                                                                                                    |
| Date format    | Opzioni<br>DD.MM.YYYY<br>YYYY-MM-DD<br>MM-DD-YYYY                                    | Scegliere quale formato data si desidera utilizzare.                                                                                                    |
|                | <b>Impostazione di fabbrica</b><br>DD.MM.YYYY                                        |                                                                                                    |
| Time format    | Opzioni<br>• HH:MM am (12h)<br>• HH:MM (24h)<br>• HH:MM:SS (24h)                     | Scegliere se si desidera utilizzare l'orologio a 12 o 24 ore.<br>Con la seconda versione possono essere visualizzati<br>anche i secondi.                                                                                                    |
|                | <b>Impostazione di fabbrica</b><br>HH:MM:SS (24h)                                    |                                                                                                    |
| Time zone      | Opzioni<br>• None<br>• Scelta tra 35 fusi orari                                      | Se non viene selezionato alcun fuso, viene usata l'ora di<br>Greenwich (Londra).                                                                                                    |
|                | <b>Impostazione di fabbrica</b><br>None                                              |                                                                                                    |
| DST            | Opzioni<br>• Off<br>• Europe<br>• USA<br>• Manual<br>Impostazione di fabbrica<br>Off | Il controllore effettua automaticamente il passaggio<br>dall'ora solare all'ora legale e viceversa se si sceglie l'ora<br>legale europea o americana.<br>Con l'opzione Manual, l'utente può specificare l'inizio e la<br>fine dell'ora legale. Qui, sono visualizzati due sottomenu<br>aggiuntivi, nei quali si specifica la data e l'ora del<br>passaggio. |

# 2.3 Hold automatico

| Funzione               | Opzioni                                       | Info                                                                                             |
|------------------------|-----------------------------------------------|--------------------------------------------------------------------------------------------------|
| ▶ Device specific hold |                                               |                                                                                                  |
| Menu Setup             | Opzioni                                       | Scegliere se deve essere prodotto un hold nell'uscita in                                         |
| Menu Diagnostics       | <ul> <li>Disabled</li> <li>Enabled</li> </ul> | corrente quando e aperto lo specifico menu.                                                      |
|                        | <b>Impostazione di fabbrica</b><br>Disabled   |                                                                                                  |
| Calibration active     | <b>Impostazione di fabbrica</b><br>Enabled    |                                                                                                  |
| Hold release time      | 0600 s                                        | L'hold è mantenuto per la durata del tempo di ritardo<br>guando si passa alla modalità di misura |
|                        | <b>Impostazione di fabbrica</b><br>O s        | quando si puodu ana modanka ai misura.                                                           |

Percorso: Menu/Setup/General settings/Automatic hold

Le pulizie in corso si interrompono, se è stato abilitato un hold specifico del dispositivo. Se l'hold è attivo, la pulizia può essere avviata solo manualmente.

### 2.4 Registri

I registri raccolgono i seguenti eventi:

- Eventi di taratura/regolazione
- Eventi operativi
- Eventi diagnostici
- Eventi di programmazione

Qui viene definito il modo in cui i registri devono archiviare i dati. Inoltre è possibile definire registri di dati singoli. Assegnare il nome del registro e selezionare il valore misurato da registrare. La velocità di registrazione (Scan time) può essere configurata singolarmente, per ogni registro dati.

Per ulteriori informazioni sui registri, consultare BA00488C, capitolo "Manutenzione e diagnostica", "Menu Diagnostics".

| Funzione                                                | Opzioni                                                                                                 | Info                                                                                                    |
|---------------------------------------------------------|----------------------------------------------------------------------------------------------------|----------------------------------------------------------------------------------------------------|
| Logbook ident                                           | Testo personalizzato                                                                                    | Parte del nome del file durante l'esportazione di un registro                                                                                                    |
| Event logbook                                           | Opzioni<br>• Off<br>• Ring buffer<br>• Fill up buffer<br><b>Impostazione di fabbrica</b><br>Ring buffer | Tutti i messaggi diagnostici sono registrati<br><b>Ring buffer</b><br>Se la memoria è piena, la voce più recente sovrascrive<br>automaticamente la voce più vecchia.<br><b>Fill up buffer</b><br>Se la memoria è piena all'80%, il dispositivo visualizza un<br>messaggio diagnostico.<br>Se la memoria è piena, si verifica un overflow, ovvero<br>nessun valore nuovo può essere salvato. Il controllore<br>visualizza un messaggio diagnostico corrispondente. La<br>memoria quindi deve essere svuotata manualmente.      |
| Logbook program                                         | Opzioni<br>• Off<br>• Ring buffer<br>• Fill up buffer<br><b>Impostazione di fabbrica</b><br>Ring buffer | Vengono registrati tutti i messaggi del programma<br><b>Ring buffer</b><br>Se la memoria è piena, la voce più recente sovrascrive<br>automaticamente la voce più vecchia.<br><b>Fill up buffer</b><br>Se la memoria è piena all'80%, il dispositivo visualizza un<br>messaggio diagnostico.<br>Se la memoria è piena, si verifica un overflow, ovvero<br>nessun valore nuovo può essere salvato. Il controllore<br>visualizza un messaggio diagnostico corrispondente. La<br>memoria quindi deve essere svuotata manualmente. |
| ▶ Overflow warnings<br>Event logbook = "Fill up buffer" |                                                                                                    |                                                                                                    |
| Calibration logbook                                     | Opzioni                                                                                                 | Scegliere se si desidera ricevere un messaggio                                                                                                    |
| Diagnostic logbook                                      | <ul><li>Off</li><li>On</li></ul>                                                                        | diagnostico dal controllore in caso di saturazione della memoria del registro in questione.                                                                                                    |
| Configuration logbook                                   | <b>Impostazione di fabbrica</b><br>Off                                                                  |                                                                                                    |

#### Percorso: Menu/Setup/General settings/Logbooks

### Percorso: Menu/Setup/General settings/Logbooks

| Funzione                                                   | Opzioni                                                                                                | Info                                                                                                    |
|------------------------------------------------------------|----------------------------------------------------------------------------------------------------|----------------------------------------------------------------------------------------------------|
| Overflow warnings<br>Logbook program = "Fill up<br>buffer" | Opzioni<br>• Off<br>• On                                                                               | Se il buffer di riempimento è pieno, si può decidere se<br>ricevere un messaggio diagnostico dal controllore per<br>ogni singolo registro.                                                                                                    |
|                                                            | <b>Impostazione di fabbrica</b><br>Off                                                                 |                                                                                                    |
| ▶ Data logbooks                                            |                                                                                                    |                                                                                                    |
| ▶ New                                                      |                                                                                                    | È possibile creare un massimo di 8 registri dati.                                                                                                    |
| Logbook name                                               | Testo personalizzato,<br>20 caratteri                                                                  |                                                                                                    |
| Source of data                                             | Opzioni<br>None<br>Binary input 1<br>Binary input 2<br>Analog input 1<br>Analog input 2<br>Temperature | Selezionare l'ingresso che dovrebbe essere l'origine dei<br>dati delle acquisizioni di valori nel registro.                                                                                                    |
|                                                            | <b>Impostazione di fabbrica</b><br>None                                                                |                                                                                                    |
| Measured value                                             | Opzioni<br>Dipende da "Source of data"                                                                 | Possono essere registrati valori di misura diversi a<br>seconda dell'origine dei dati.                                                                                                    |
|                                                            | <b>Impostazione di fabbrica</b><br>None                                                                |                                                                                                    |
| Scan time                                                  | 00:00:0101:00:00                                                                                       | Intervallo minimo tra due inserimenti                                                                                                    |
|                                                            | Impostazione di fabbrica<br>00:01:00                                                                   |                                                                                                    |
| Data logbook                                               | Opzioni<br>Off<br>Ring buffer<br>Fill up buffer<br>Factory setting<br>Off                              | Ring buffer         Se la memoria è piena, la voce più recente sovrascrive automaticamente la voce più vecchia.         Fill up buffer         Se la memoria è piena all'80%, il dispositivo visualizza un messaggio diagnostico.         Se la memoria è piena, si verifica un overflow, ovvero nessun valore nuovo può essere salvato. Il controllore visualizza un messaggio diagnostico corrispondente. La memoria quindi deve essere svuotata manualmente. |
| Overflow warning<br>Data logbook = "Fill up                | Opzioni<br>• Off<br>• On                                                                               | Se il buffer di riempimento è pieno, si può decidere se<br>ricevere un messaggio diagnostico dal controllore per<br>ogni singolo registro.                                                                                                    |
| υμjμει                                                     | <b>Factory setting</b><br>Off                                                                          |                                                                                                    |
| Add another logbook                                        | Intervento                                                                                             | Solo se si vuole creare immediatamente un altro registro<br>dati.<br>Usando ▶ New si può aggiungere in un secondo tempo<br>un nuovo registro dei dati.                                                                                                    |
| Finished                                                   | Intervento                                                                                             | Consente di uscire dal menu ▶ New.                                                                                                    |

### Percorso: Menu/Setup/General settings/Logbooks

| Funzione                                            | Opzioni                                                                         | Info                                                                                                    |
|-----------------------------------------------------|---------------------------------------------------------------------------------|----------------------------------------------------------------------------------------------------|
| Start/stop<br>simultaneously                        | Intervento                                                                      | Visualizzato se è stato creato più di un registro dati. Con<br>un clic si può avviare o fermare la registrazione per tutti i<br>registri dati.                                                                                                    |
| ▶ "Logbook name"                                    |                                                                                 | Il nome del sottomenu si basa su quello del registro ed è visualizzato solo dopo che è stato creato un registro.                                                                                                    |
| Questo menu è ricorrer                              | nte se si hanno diversi registri o                                              | lei dati.                                                                                                    |
| Source of data                                      | Sola lettura                                                                    | Questo è solo a scopo informativo. Se si desidera                                                                                                    |
| Measured value                                      |                                                                                 | creare un nuovo registro dati.                                                                                                    |
| Log time left<br>Data logbook = "Fill up<br>buffer" | Sola lettura                                                                    | Visualizza i giorni, le ore e i minuti restanti prima che il<br>registro sia pieno.                                                                                                    |
| Log size<br>Data logbook = "Ring buffer"            | Sola lettura                                                                    | Visualizza il numero di voci restanti prima che il registro sia pieno.                                                                                                    |
| Logbook name                                        | Testo personalizzato,<br>20 caratteri                                           | Qui è possibile rimodificare il nome.                                                                                                    |
| Scan time                                           | 00:00:0101:00:00<br>Factory setting<br>00:01:00                                 | Come sopra<br>Intervallo minimo tra due inserimenti<br>Formato: HH:MM:SS                                                                                                    |
| Data logbook                                        | Opzioni<br>• Off<br>• Ring buffer<br>• Fill up buffer<br>Factory setting<br>Off | Ring buffer         Se la memoria è piena, la voce più recente sovrascrive automaticamente la voce più vecchia.         Fill up buffer         Se la memoria è piena all'80%, il dispositivo visualizza un messaggio diagnostico.         Se la memoria è piena, si verifica un overflow, ovvero nessun valore nuovo può essere salvato. Il controllore visualizza un messaggio diagnostico corrispondente. La memoria quindi deve essere svuotata manualmente. |
| Line plotter                                        |                                                                                 | Menu per definire la visualizzazione grafica                                                                                                    |
| Axes                                                | Opzioni<br>• Off<br>• On                                                        | Gli assi (x, y) devono essere visualizzati (On) o non<br>(Off)?                                                                                                    |
|                                                     | <b>Impostazione di fabbrica</b><br>On                                           |                                                                                                    |
| Orientation                                         | Opzioni<br>• Horizontal<br>• Vertical<br>Impostazione di fabbrica<br>Horizontal | Consente di selezionare se le curve dei valori devono<br>essere visualizzate da sinistra a destra ("Horizontal") o<br>dall'alto al basso ("Vertical").<br>Se due registri dati devono essere visualizzati<br>simultaneamente, verificare che i due registri abbiano<br>per questa opzione la medesima impostazione.                                                                                                    |

#### Percorso: Menu/Setup/General settings/Logbooks

| Funzione              | Opzioni                                        | Info                                                                            |
|-----------------------|------------------------------------------------|---------------------------------------------------------------------------------|
| X-Description         | Opzioni                                        | Serve per definire, se per gli assi deve essere visualizzata                    |
| Y-Description         | Off     On     Impostazione di fabbrica     On | Consente anche di decidere, se visualizzare un passo<br>dell'asse.              |
| Grids                 |                                                |                                                                                 |
| Pitches               |                                                |                                                                                 |
| X Pitch/Grid distance | 1050%                                          | Specificare il passo.                                                           |
| Y Pitch/Grid distance | Impostazione di fabbrica<br>10 %               |                                                                                 |
| Remove                | Intervento                                     | Questa selezione elimina il registro dati. I dati non<br>salvati saranno persi. |

### Esempio per la configurazione di un nuovo registro dati

- 1. Menu/Setup/General settings/Logbooks/Data logbooks/New:
  - a. Logbook name: assegnare un nome, ad es. "01".
  - b. Source of data: selezionare l'origine dei dati, ad es. il sensore collegato all'ingresso binario 1.
  - c. Measured value: selezionare il valore misurato da registrare.
  - d. Scan time: specificare l'intervallo tra due acquisizioni di valori nel registro.
  - e. Data logbook: attivare il registro. Specificare il tipo di memoria, "Ring buffer" o "Fill up buffer".
- 2. ../Finished: eseguire questa azione.
  - --> Il nuovo registro è ora presente nell'elenco dei registri dati.
- 3. Selezionare il registro dati con il nome "01".
- 4. Se si seleziona l'opzione "Fill up buffer", definire anche se si vuole ricevere un messaggio diagnostico nel caso di saturazione della memoria.
- 5. In base al tipo di memoria selezionato, le informazioni fornite riguardano lo spazio di memoria (per "Ring buffer") o il tempo residuo, prima che la memoria sia satura (per "Fill up buffer").
- 6. Definire la modalità di visualizzazione grafica nel sottomenu "Line plotter".

# 2.5 Configurazione del campionamento in base alla versione del dispositivo

 L'elenco delle funzioni visualizzate dipende dalla versione del dispositivo. Le funzioni contrassegnate con <sup>1)</sup> sono disponibili per le versioni con pompa per vuoto. Le funzioni contrassegnate con <sup>2)</sup> sono disponibili per le versioni con pompa peristaltica. Le funzioni contrassegnate con <sup>3)</sup> sono disponibili per le versioni con azionamento tramite braccio di distribuzione.

| Funzione                             | Opzioni                                                                               | Info                                                                                                    |
|--------------------------------------|---------------------------------------------------------------------------------------|----------------------------------------------------------------------------------------------------|
| ▶ Sampling                           |                                                                                       |                                                                                                    |
| Number of bottles                    | Scelta tra tutte le combinazioni<br>di bottiglie possibili                            | La configurazione della bottiglia ordinata è preimpostata nel dispositivo.                                                                                                    |
| Bottle volume                        | 0100000 ml                                                                            |                                                                                                    |
|                                      | <b>Impostazione di fabbrica</b><br>Dipende dalla configurazione<br>delle bottiglie    |                                                                                                    |
| Distribution reference <sup>3)</sup> | Opzioni<br>• Pre sampling                                                             | ll braccio di distribuzione passa attraverso un punto<br>di riferimento in base all'opzione selezionata.                                                                                                    |
|                                      | <ul><li>Pre bottle change</li><li>Pre program start</li></ul>                         | Pre sampling:                                                                                                    |
|                                      | Impostazione di fabbrica                                                              | test di riferimento prima di ogni campionamento.                                                                                                    |
|                                      | Pre sampling                                                                          | <b>Pre bottle change:</b><br>significa che il braccio di distribuzione esegue un<br>test di riferimento in ogni sottoprogramma.                                                                                                    |
|                                      |                                                                                       | Pre program start:<br>significa che viene eseguito un singolo test di<br>riferimento prima dell'avvio del programma.                                                                                                    |
| Power failure                        | Opzioni<br>• Resume program                                                           | Definire il tipo di funzionamento del campionatore,<br>se è riattivato dopo una caduta di alimentazione.                                                                                                    |
|                                      | <ul> <li>Stop program</li> <li>Impostazione di fabbrica<br/>Resume program</li> </ul> | <ul> <li>Resume program:</li> <li>Time and flow-paced         <ul> <li>I programma calcola i campioni omessi e li             indica nel registro come non riusciti. Al riavvio, il             programma prosegue da dove si era interrotto.</li> </ul> </li> <li>Flow-paced         <ul> <li>Nessun campione è inserito nel registro durante             la caduta di alimentazione. Al riavvio, il             programma prosegue da dove si era interrotto.</li> </ul> </li> </ul> |
| Sample retries                       | 03<br>Impostazione di fabbrica<br>0                                                   | Se il campionamento è avviato e non è aspirato<br>alcun campione, il campionamento può essere<br>ripetuto fino a 3 volte.                                                                                                    |
| Sampling delay                       | 099 s                                                                                 | L'avvio del ciclo di campionamento può essere                                                                                                    |
|                                      | <b>Impostazione di fabbrica</b><br>O s                                                | ritardato fino a 99 s. L'uscita binaria è commutata<br>senza alcun ritardo.                                                                                                    |

| Funzione                        | Opzioni                                                                                                    | Info                                                                                                    |
|---------------------------------|----------------------------------------------------------------------------------------------------|----------------------------------------------------------------------------------------------------|
| Liquid detection <sup>1)</sup>  | Opzioni<br>• Automatic<br>• Semi automatic                                                                                   | Se è selezionato "Semiautomatic", i tempi di scarico e<br>i tempi di aspirazione possono essere definiti<br>separatamente.                                                                                                    |
|                                 | <b>Impostazione di fabbrica</b><br>Automatic                                                                                 |                                                                                                    |
| Dosing volume <sup>1)</sup>     | <sup>1)</sup> 20 350 ml<br><b>Impostazione di fabbrica</b><br>200 ml                                                         | <sup>1)</sup> Regolare il tubo di dosaggio nella relativa camera<br>per modificare il volume dosato. Il livello nella<br>bottiglia è calcolato utilizzando il volume di<br>dosaggio impostato.                                                                                                    |
| Conductive sensor <sup>1)</sup> | Opzioni<br>• Low sensitivity<br>• Medium sensitivity<br>• High sensitivity<br>Impostazione di fabbrica<br>Medium sensitivity | Il comportamento di commutazione può essere<br>impostato con la funzione di rilevamento liquido.<br>Impostare l'opzione High sensitivity ad esempio se<br>la conducibilità del campione è bassa.                                                                                                    |
| Dosing chamber <sup>1)</sup>    | Opzioni<br>Dose without pressure (A)<br>Dose with pressure (B)                                                               | Dosaggio con pressione, ad es. in condizioni di<br>ridotta altezza di aspirazione e leggera<br>contropressione o con piccoli volumi.                                                                                                    |
|                                 | <b>Impostazione di fabbrica</b><br>Dose without pressure (A)                                                                 |                                                                                                    |
| Liquid detection <sup>2)</sup>  | Opzioni<br>• Automatic<br>• Semi automatic<br>• Off<br>Impostazione di fabbrica<br>Automatic                                 | Se è selezionato "Semiautomatic", i tempi di scarico e<br>i tempi di aspirazione possono essere definiti<br>separatamente.<br>Off:<br>la definizione dei tempi di scarico e aspirazione è<br>completamente temporizzata.<br>Automatic:<br>l'orario del nuovo scarico è determinato dall'orario<br>dell'ultima aspirazione.<br>Semi automatic:<br>se si verifica una variazione notevole delle altezze di<br>aspirazione. |
| Rinse cycles <sup>2)</sup>      | 03<br>Impostazione di fabbrica<br>0                                                                                          | Il tubo di aspirazione è lavato con il campione fino a<br>3 volte.                                                                                                    |
| Diagnostic settings             |                                                                                                    |                                                                                                    |
| ► Sensor fouling <sup>1)</sup>  |                                                                                                    |                                                                                                    |
| Warning                         | 010<br>Impostazione di fabbrica<br>7                                                                                         | Indica che i sensori di conducibilità richiedono un<br>intervento di manutenzione.<br>Se è presente della sporcizia tra gli elettrodi di<br>conducibilità 1 e 2, viene visualizzato un messaggio<br>diagnostico al raggiungimento del livello di<br>sporcizia indicato.                                                                                                    |
| Alarm                           | 710<br>Impostazione di fabbrica<br>10                                                                                        | Se è presente della sporcizia tra gli elettrodi di<br>conducibilità 1 e 2, viene visualizzato un messaggio<br>diagnostico al raggiungimento del livello di<br>sporcizia indicato.                                                                                                    |

| Funzione                        | Opzioni                                                                                            | Info                                                                                                    |  |
|---------------------------------|----------------------------------------------------------------------------------------------------|----------------------------------------------------------------------------------------------------|--|
| ▶ Pump tube life <sup>2</sup> ) |                                                                                                    |                                                                                                    |  |
| Control                         | Opzioni<br>Off<br>On<br>Impostazione di fabbrica<br>On                                             | Indica che il tubo flessibile della pompa deve essere sostituito.                                                                                                    |  |
| Warning                         | 1050 h<br>Impostazione di fabbrica<br>30 h                                                         | Se il tubo della pompa è in uso da lungo tempo,<br>viene visualizzato un messaggio diagnostico<br>per indicare che è necessario sostituirlo<br>tempestivamente.                                                                                      |  |
| Alarm                           | 30200 h<br>Impostazione di fabbrica<br>50 h                                                        |                                                                                                    |  |
| Totalizer                       | 00-00:0049710-06:28<br>Impostazione di fabbrica<br>00-00:00                                        | Tempo di funzionamento del tubo flessibile attuale<br>della pompa in giorni, ore e minuti                                                                                                    |  |
| ▶ Reset                         | Intervento                                                                                         | Il contatore della durata di utilizzo del tubo viene riportato a 0:00 h.                                                                                                    |  |
| Sample temperature              |                                                                                                    |                                                                                                    |  |
| Temp. control                   | Opzioni<br>Off<br>On<br>Impostazione di fabbrica<br>On                                             | Questa funzione consente di attivare o disattivare la funzione di controllo temperatura del vano campioni.                                                                                                    |  |
| Economy operation               | Opzioni<br>• Off<br>• On<br>Impostazione di fabbrica<br>Off                                        | On:<br>il raffreddamento non viene attivato fino a quando<br>il programma non preleva il primo campione.<br>Successivamente, il regolatore della funzione di<br>raffreddamento rimane in funzione fino a quando il<br>programma non viene riavviato. |  |
| Sample temperature              | 220 °C<br>Impostazione di fabbrica<br>4 °C                                                         | Impostare la temperatura del vano campioni.                                                                                                    |  |
| Cooling control                 | Opzioni<br>Standard operation<br>Quick cool down<br>Impostazione di fabbrica<br>Standard operation | Il regolatore di temperatura per un certo periodo è<br>disattivato, se è stato selezionato il raffreddamento<br>veloce.                                                                                                    |  |

### 2.6 Extended setup

### 2.6.1 Impostazioni di diagnostica

L'elenco dei messaggi di diagnostica visualizzato dipende dal percorso selezionato. I messaggi possono essere specifici del dispositivo o dipendere dal tipo di sensore collegato.

| Funzione                     | Opzioni                                                                                                    | Info                                                                                                    |
|------------------------------|----------------------------------------------------------------------------------------------------|----------------------------------------------------------------------------------------------------|
| List of diagnostic message   |                                                                                                    | Selezionare il messaggio da modificare. Impostare quindi il messaggio.                                                                                                    |
| Diag. code                   | Sola lettura                                                                                                    |                                                                                                    |
| Diagnostic message           | Opzioni<br>• On<br>• Off<br>Impostazione di fabbrica<br>Dipende dal messaggio                                                                    | Consente di disattivare o riattivare un messaggio di<br>diagnostica.<br>Disattivare significa:<br>• nessun messaggio di errore in modalità di misura<br>• nessun errore attuale all'uscita in corrente |
| Status signal                | Opzioni<br>Maintenance (M)<br>Out of specification (S)<br>Function check (C)<br>Failure (F)<br>Impostazione di fabbrica<br>Dipende dal messaggio | I messaggi sono assegnati a diverse categorie di<br>errore conformemente a NAMUR NE 107.<br>Definire se si deve modificare l'assegnazione del<br>segnale di stato in base all'applicazione.            |
| Diag. output                 | Opzioni<br>None<br>Alarm relay<br>Relay 1n (dipende dalla<br>versione del dispositivo)<br>Impostazione di fabbrica<br>None                       | Questa funzione serve per selezionare un'uscita a relè<br>e/o binaria, alla quale deve essere assegnato il<br>messaggio di diagnostica.                                                                |
| Cleaning program (opzionale) | Opzioni<br>None<br>Cleaning 1<br>Cleaning 2<br>Cleaning 3<br>Cleaning 4<br>Impostazione di fabbrica<br>None                                      | Definire se il messaggio di diagnostica deve attivare<br>un programma di pulizia.<br>Il programma di pulizia può essere impostato in:<br>Menu/Setup/Additional functions/Cleaning.                     |
| Detail information           | Sola lettura                                                                                                    | Qui sono reperibili maggiori informazioni sul<br>messaggio di diagnostica e le istruzioni per la<br>risoluzione dell'anomalia.                                                                         |

Percorso: ... /Extended setup/Diagnostics settings/Diag. behavior (opzionale)

### 2.6.2 Gestione dati

### Aggiornamento firmware

Contattare l'ufficio Endress+Hauser locale per maggiori informazioni sugli aggiornamenti firmware disponibili per il controllore e la relativa compatibilità con le versioni precedenti. La **versione firmware utilizzata** può essere richiamata tramite: Menu/Diagnostics/System information/Software version.

Salvare innanzi tutto la configurazione attuale su una scheda SD, poiché l'aggiornamento firmware sovrascrive le impostazioni personalizzate con quelle di fabbrica. Terminato l'aggiornamento firmware, la configurazione personalizzata può essere ripristinata, importandola dalla scheda SD.

Per installare l'aggiornamento firmware, questo deve essere disponibile su una scheda SD.

- 1. Inserire la scheda SD nello specifico lettore del controllore.
- 2. Accedere a: Menu/Setup/General settings/Extended setup/Data management/Firmware update.

--> Sono visualizzati i file di aggiornamento, presenti sulla scheda SD.

3. Selezionare l'aggiornamento richiesto e, quindi, rispondere affermativamente alla seguente domanda: The current firmware will be overwritten. After this the device will reboot. Do you want to proceed?

--> Il firmware viene caricato e il dispositivo si riavvia con il nuovo firmware.

### Memorizzazione della configurazione

La memorizzazione della configurazione offre i seguenti vantaggi:

- veloce e semplice ripristino della configurazione dopo un aggiornamento firmware
- possibilità di copiare le impostazioni da altri dispositivi
- rapida e semplice commutazione tra diverse configurazioni, ad es. per diversi gruppi di utenti o nel caso di modifica ricorrente del tipo di sensore
- ripristino di una configurazione già collaudata e utilizzata, ad es. se sono state modificate molte impostazioni e si vuole conoscere la configurazione originale
- 1. Inserire la scheda SD nello specifico lettore del controllore.
- 2. Accedere a: Menu/Setup/General settings/Extended setup/Data management/Save setup.
- 3. Assegnare un nome al file (Name).
- 4. Selezionare quindi "Save".
- 5. Nel caso il nome del file sia già stato assegnato, il sistema chiede se deve sovrascrivere la configurazione esistente.

Selezionare "OK" per confermare oppure annullare e assegnare un nuovo nome al file.

--> La configurazione personalizzata è salvata sulla scheda SD e potrà essere importata rapidamente nel dispositivo anche in un secondo tempo.

### Importazione della configurazione

La configurazione salvata può essere importata in modo semplice e rapido:

- 1. Inserire la scheda SD nello specifico lettore del controllore.
- 2. Accedere a: Menu/Setup/General settings/Extended setup/Data management/Load setup.
  - --> È visualizzato un elenco di tutte le configurazioni presenti sulla scheda SD.
- 3. Selezionare la configurazione richiesta. Il dispositivo visualizza quindi il seguente messaggio: i parametri attuali saranno sovrascritti e il dispositivo sarà riavviato. Avviso: Considerare che potrebbero essere attivi dei programmi di pulizia e del controllore. Do you want to proceed?
- 4. Selezionare "OK" per confermare oppure annullare l'azione.
- --> La configurazione richiesta è ripristinata dopo il riavvio del dispositivo.

### Esportazione della configurazione

L'esportazione della configurazione offre i seguenti vantaggi:

- esportazione in formato xml
- importazione dei dati, ad es. in MS Excel (selezionare e trascinare il file xml in una finestra Excel aperta)
- 1. Inserire la scheda SD nello specifico lettore del controllore.
- 2. Accedere a: Menu/Setup/General settings/Extended setup/Data management/Export setup.
- 3. Assegnare un nome al file (Name).
- 4. Selezionare quindi "Export".
- 5. Nel caso il nome del file sia già stato assegnato, il sistema chiede se deve sovrascrivere la configurazione esistente.

Selezionare "OK" per confermare oppure annullare e assegnare un nuovo nome al file.

--> La configurazione personalizzata è salvata nella scheda SD.

### Codice di attivazione

I codici di attivazione servono per:

- funzioni addizionali, ad es. altri ingressi
- aggiornamenti software

Immettere il codice di attivazione:

- Menu/Setup/General settings/Extended setup/Data management/Activation code.
- Confermare l'inserimento. La nuova funzione software o hardware si attiva e può essere configurata.
- Se per il dispositivo ordinato sono disponibili dei codici di attivazione, questi sono riportati sulla targhetta interna. Le corrispondenti funzioni del dispositivo sono attivate in fabbrica. I codici sono richiesti solo per la manutenzione del dispositivo.

# 3 Ingressi

Liquistation CSF33 dispone di serie di 2 ingressi binari e 2 ingressi in corrente. Tutti gli ingressi sono isolati galvanicamente tra loro.

### 3.1 Ingressi binari

Gli ingressi binari servono per controllare il campionatore utilizzando dei segnali esterni. Con il modello CSF33, la tensione ausiliaria 24 V c.c. dalla morsettiera nel vano connessioni del campionatore può essere utilizzata per contatti flottanti (v. BA00479C "Messa in servizio").

| Funzione                                          | Opzioni                                                                        | Info                                                                                                    |  |
|---------------------------------------------------|--------------------------------------------------------------------------------|----------------------------------------------------------------------------------------------------|--|
| ▶ Binary input S:x                                |                                                                                |                                                                                                    |  |
| Mode                                              | Opzioni<br>• Off<br>• On<br>Impostazione di fabbrica<br>Off                    | Serve per attivare o disattivare la funzione                                                                                                    |  |
| Input mode                                        | Opzioni<br>Flow rate<br>Rainfall<br>External event<br>Impostazione di fabbrica | <ul> <li>Ingresso a impulsi per i misuratori di portata o<br/>pluviometri collegati</li> <li>Controllo delle funzioni di campionamento<br/>mediante segnali esterni</li> </ul> |  |
|                                                   | Flow rate                                                                      |                                                                                                    |  |
| Se per Input mode si seleziona <b>Flow rate</b> : |                                                                                |                                                                                                    |  |
| Signal slope                                      | Opzioni<br>• Low-High<br>• High-Low                                            | Preselezionare la variazione per il livello del segnale.                                                                                                    |  |
|                                                   | <b>Impostazione di fabbrica</b><br>Low-High                                    |                                                                                                    |  |
| Unit                                              | Opzioni<br>• m <sup>3</sup><br>• l<br>• cf<br>• gal                            | Selezionare l'unità ingegneristica.                                                                                                    |  |
|                                                   | <b>Impostazione di fabbrica</b><br>m <sup>3</sup>                              |                                                                                                    |  |
| Meas. value format                                | Impostazione di fabbrica<br>#.#                                                | Specificare il numero di cifre decimali per la portata.                                                                                                    |  |
| 1 Impulse =                                       | 01000 m <sup>3</sup>                                                           | Definizione del valore di impulso; le soglie sono                                                                                                    |  |
|                                                   | <b>Impostazione di fabbrica</b><br>10 m <sup>3</sup>                           | caicolate in base all'unità ingegneristica                                                                                                    |  |

| Funzione                         | Opzioni                                                                                  | Info                                                                                                    |  |  |
|----------------------------------|------------------------------------------------------------------------------------------|----------------------------------------------------------------------------------------------------|--|--|
| Unit of totalized flow           | ▶ Unit of totalized flow                                                                 |                                                                                                    |  |  |
| Current totalized flow           |                                                                                          | Sono visualizzati i valori di portata totalizzati.                                                                                                    |  |  |
| Reset totalizer                  | Opzioni<br>Manual<br>Automatic<br>At program start<br>Impostazione di fabbrica<br>Manual | Manual:<br>azzeramento manuale del contatore.<br>Automatic:<br>azzeramento automatico e periodico del contatore.<br>At program start:<br>azzeramento automatico del contatore all'avvio del<br>programma.                                                                                                    |  |  |
| Se per l'azzeramento del contato | ore si seleziona <b>Manual</b> :                                                         | x - 5                                                                                                    |  |  |
| Reset totalized flow             | Intervento                                                                               | Se si esegue il reset del contatore, è azzerata anche la portata totalizzata, attualmente calcolata.                                                                                                    |  |  |
| Se per l'azzeramento del contat  | ore si seleziona Automatic:                                                              | I                                                                                                    |  |  |
| Interval                         | Opzioni<br>Daily<br>Weekly<br>Monthly<br>Impostazione di fabbrica<br>Daily               | <ul> <li>Daily:<br/>se si seleziona un intervallo giornaliero, impostare l'ora<br/>nella successiva voce del menu.</li> <li>Weekly:<br/>se si seleziona un intervallo settimanale, impostare il<br/>giorno della settimana e l'ora nelle successive voci del<br/>menu.</li> <li>Monthly:<br/>se si seleziona un intervallo mensile, impostare il<br/>giorno del mese e l'ora nelle successive voci del menu.</li> </ul> |  |  |
| Time                             | 00:00:0023:59:59<br>HH:MM:SS<br>Impostazione di fabbrica<br>12:00:00 HH:MM:SS            |                                                                                                    |  |  |
| Se per Input mode si seleziona I | Rainfall:                                                                                | 1                                                                                                    |  |  |
| Signal slope                     | Opzioni<br>• Low-High<br>• High-Low<br>Impostazione di fabbrica<br>Low-High              | Preselezionare la variazione per il livello del segnale.                                                                                                    |  |  |
| Unit                             | Opzioni<br>mm<br>inch<br>Impostazione di fabbrica<br>mm                                  | Selezionare l'unità ingegneristica.                                                                                                    |  |  |
| Meas. value format               | Impostazione di fabbrica<br>#.#                                                          | Specificare il numero di cifre decimali.                                                                                                    |  |  |
| 1 Impulse =                      | 0.005.00 mm<br>Impostazione di fabbrica<br>1.0 mm                                        | Definizione del valore di impulso; le soglie sono<br>calcolate in base all'unità ingegneristica. Il valore di<br>commutazione corretto è riportato nelle Istruzioni di<br>funzionamento del pluviometro utilizzato.                                                                                                    |  |  |

| Funzione                                                        | Opzioni                                                                                  | Info                                                                                                    |
|-----------------------------------------------------------------|------------------------------------------------------------------------------------------|----------------------------------------------------------------------------------------------------|
| Intensity                                                       | Opzioni<br>• mm/min<br>• mm/h<br>• mm/d                                                  | Selezionare l'intensità al minuto, all'ora o al giorno in base ai requisiti.                                                                                                    |
|                                                                 | <b>Impostazione di fabbrica</b><br>mm/min                                                |                                                                                                    |
| Totalized rainfall                                              |                                                                                          |                                                                                                    |
| Totalized rainfall                                              |                                                                                          | È visualizzata la pioggia caduta totalizzata.                                                                                                    |
| Reset totalizer                                                 | Opzioni<br>Manual<br>Automatic<br>At program start<br>Impostazione di fabbrica<br>Manual | Manual:<br>azzeramento manuale del contatore.<br>Automatic:<br>azzeramento automatico e periodico del contatore.<br>At program start:<br>azzeramento automatico del contatore all'avvio del<br>programma.                                                                                                    |
| Se per l'azzeramento del contatore si seleziona <b>Manual</b> : |                                                                                          |                                                                                                    |
| Reset totalized rainfall                                        | Intervento                                                                               | Le precipitazioni totalizzate, attualmente calcolate<br>sono azzerate, se si esegue il reset manuale del<br>misuratore.                                                                                                    |
| Se per l'azzeramento del contatore si seleziona Automatic:      |                                                                                          |                                                                                                    |
| Interval                                                        | Opzioni<br>• Daily<br>• Weekly<br>• Monthly<br>Impostazione di fabbrica<br>Daily         | <ul> <li>Daily:<br/>se si seleziona un intervallo giornaliero, impostare l'ora<br/>nella successiva voce del menu.</li> <li>Weekly:<br/>se si seleziona un intervallo settimanale, impostare il<br/>giorno della settimana e l'ora nelle successive voci del<br/>menu.</li> <li>Monthly:<br/>se si seleziona un intervallo mensile, impostare il<br/>giorno del mese e l'ora nelle successive voci del menu.</li> </ul> |
| Time                                                            | 00:00:0023:59:59<br>HH:MM:SS<br>Impostazione di fabbrica<br>12:00:00 HH:MM:SS            |                                                                                                    |
| Se per input noue si seleziona i                                | LATCHINI EVEIIL.                                                                         |                                                                                                    |

| Funzione                                                  | Opzioni                                                                                                    | Info                                                                                                    |
|-----------------------------------------------------------|----------------------------------------------------------------------------------------------------|----------------------------------------------------------------------------------------------------|
| Operation                                                 | Opzioni Void No operation Start sampling Program start Program stop Program duration Program duration Change bottle Bottle synchronization External hold Start cleaning Impostazione di fabbrica No operation | <ul> <li>No operation:<br/>non è eseguito alcun intervento.</li> <li>Start sampling:<br/>un impulso attiva il campionamento.</li> <li>Program start:<br/>A un impulso avvia un programma.</li> <li>Program stop:<br/>un impulso arresta il programma in corso.</li> <li>Program duration:<br/>un programma è attivo finché è presente il segnale di<br/>ingresso.</li> <li>Il segnale è un segnale di livello, ossia la relativa azione<br/>è attiva finché è presente il livello. Il livello che attiva<br/>lazione è configurato nella successiva voce del menu<br/>Signal slope.</li> <li>Program pause:<br/>il segnale di ingresso arresta il programma in corso. I<br/>programmi riprendono quando il segnale sparisce.<br/>Il segnale è un segnale di livello, Il livello che attiva<br/>fazione è configurato nella successiva voce del menu<br/>Signal slope.</li> <li>Program pause:<br/>il segnale di ungresso arresta il programma in corso. I<br/>programmi riprendono quando il segnale sparisce.<br/>Il segnale è un segnale di livello, Sia la relativa azione<br/>è attiva finché è presente il livello. Il livello che attiva<br/>fazione è configurato nella successiva voce del menu<br/>Signal slope.</li> <li>Partprogram activation:<br/>un impulso attiva un sottoprogramma.</li> <li>Change bottle:<br/>un impulso attiva il cambio alla bottiglia successiva.</li> <li>Bottle synchronization:<br/>un impulso attiva il passaggio alla posizione della<br/>bottiglia impostata.<br/>&gt; Selezionare quindi la posizione della bottiglia<br/>(dipende dalla configurazione delle bottiglia).</li> <li>External hold:<br/>il segnale di ingresso attiva un hold esterno.<br/>Il segnale è un segnale di livello, ossia la relativa azione<br/>è attiva finché è presente il livello. Il livello che attiva<br/>fazione è configurato nella successiva voce del menu<br/>Signal slope.</li> <li>Statt cleaning:<br/>Un impulso attiva la pulizia.</li> </ul> |
| Signal slope                                              | Opzioni<br>• Low-High<br>• High-Low<br><b>Impostazione di fabbrica</b><br>Low-High                                                                                                    | Preselezionare la variazione per il livello del segnale.<br>> Se si seleziona Low-High, il livello high influenza la<br>corrispondente impostazione.                                                                                                    |
| ▷Panoramica<br>dell'assegnazione<br>dell'ingresso binario |                                                                                                    |                                                                                                    |

### 3.2 Ingressi in corrente

L'ingresso in corrente deve essere assegnato a un segnale analogico per le funzioni qui descritte. Sono disponibili ingressi in corrente attivi e passivi per collegare i dispositivi a 2 o 4 fili.

Per il corretto cablaggio degli ingressi in corrente, consultare: BA00479C "Messa in servizio"

| Funzione                                          | Opzioni                                                                                                    | Info                                                                                                    |
|---------------------------------------------------|----------------------------------------------------------------------------------------------------|----------------------------------------------------------------------------------------------------|
| Current input S:x                                 |                                                                                                    |                                                                                                    |
| Mode                                              | Opzioni<br>• Off<br>• 020 mA<br>• 420 mA<br>Impostazione di fabbrica<br>Off                                                                    | Inserire il segnale di uscita del dispositivo collegato:<br>020 mA oppure 420 mA                                                                                                    |
| Input mode                                        | Opzioni<br>• Flow rate<br>• Parameter<br>• Current<br>Impostazione di fabbrica<br>Current                                                      | Selezionare la variabile di ingresso.<br>Flow rate:<br>l'ingresso può essere utilizzato come origine per i pro-<br>grammi di campionamento proporzionali al<br>tempo/flusso o al flusso.<br>Parameter:<br>l'ingresso può essere utilizzato come origine per con-<br>tatti di soglia, registri e per attivare e disattivare gli<br>eventi per i programmi di campionamento.<br>Current:<br>l'ingresso può essere utilizzato come origine per<br>contatti di soglia, registri e per attivare e disattivare gli<br>eventi per i programmi di campionamento.<br>Il nome dell'unità non può essere specificato. |
| Se per Input mode si seleziona <b>Flow rate</b> : |                                                                                                    |                                                                                                    |
| Unit of flow                                      | Opzioni<br>• l/s<br>• m <sup>3</sup> /s<br>• m <sup>3</sup> /h<br>• cfs<br>• cfm<br>• gpm<br>• gph<br>• mgd<br>Impostazione di fabbrica<br>l/s | Selezionare l'unità ingegneristica.                                                                                                    |
| Unit of totalized flow                            | Opzioni<br>• l<br>• m <sup>3</sup><br>• cf<br>• gal<br>Impostazione di fabbrica<br>m <sup>3</sup>                                              | Selezionare l'unità ingegneristica per il flusso<br>totalizzato.                                                                                                    |

#### Funzione Opzioni Info Meas, value format Impostazione di fabbrica Specificare il numero di cifre decimali per la portata. # # Minimum flow 0...10000 l/s Il valore soglia impostato evita che sia eseguito un prelievo, se il flusso scende sotto questo valore (solo Impostazione di fabbrica con campionamento proporzionale al tempo/flusso). 0.1/sLower range value 0...10000 l/s Inserire un valore di inizio scala per il campo di misura. A questo valore sono assegnati 0/4 mA come da Impostazione di fabbrica specifiche dell'operatore. 0.1/sUpper range value 0...10000 l/s Inserire un valore di fondo scala per il campo di misura. A guesto valore sono assegnati 20 mA come da Impostazione di fabbrica specifiche dell'operatore. 1000001/sLo smorzamento causa una curva fluttuante media dei Damping 0...60 s valori misurati nell'intervallo di tempo specificato. Impostazione di fabbrica 0 s Totalized flow Il flusso totalizzato è calcolato da quando si avvia il programma, se si utilizza un programma di • campionamento che ha come condizione di avvio il volume, il campionamento proporzionale al flusso o il campionamento proporzionale al tempo/flusso. I campioni sono prelevati in base a questo valore. Il totalizzatore attuale è utilizzato a scopo di calcolo, se il flusso totalizzato è usato come valore misurato per un evento di attivazione o disattivazione. Current totalized flow Sono visualizzati i valori di portata totalizzati. Reset totalizer Opzioni Manual: Manual azzeramento manuale del contatore Automatic Automatic: At program start azzeramento automatico e periodico del contatore. Impostazione di fabbrica At program start: Manual azzeramento automatico del contatore all'avvio del programma. Flow rate È visualizzata la portata istantanea. Se per l'azzeramento del contatore si seleziona Manual: Reset totalized flow Intervento Se si esegue il reset del contatore, è azzerata anche la portata totalizzata, attualmente calcolata. Se per l'azzeramento del contatore si seleziona Automatic: Interval Opzioni Daily: se si seleziona un intervallo giornaliero, impostare l'ora . Daily Weeklv nella successiva voce del menu. Monthly Weekly: Impostazione di fabbrica se si seleziona un intervallo settimanale, impostare il Daily giorno della settimana e l'ora nelle successive voci del menu. Monthly: se si seleziona un intervallo mensile, impostare il giorno del mese e l'ora nelle successive voci del menu.

| Funzione                                          | Opzioni                                                  | Info                                                                     |  |
|---------------------------------------------------|----------------------------------------------------------|--------------------------------------------------------------------------|--|
| Se per Input mode si seleziona <b>Parameter</b> : |                                                          |                                                                          |  |
| Meas. value format                                | Impostazione di fabbrica<br>#.#                          | Specificare il numero di cifre decimali.                                 |  |
| Parameter name                                    | Testo personalizzato                                     | Assegnare un nome.                                                       |  |
| Unit of measure                                   | Testo personalizzato                                     | Inserire l'unità ingegneristica.                                         |  |
| Lower range value                                 | -2010000                                                 | Inserire un valore di inizio scala per il campo di misura.               |  |
|                                                   | <b>Impostazione di fabbrica</b><br>O                     | A questo valore sono assegnati 0/4 mA come da specifiche dell'operatore. |  |
| Upper range value                                 | alue -2010000 Inserire un valore di fondo scala per il d |                                                                          |  |
|                                                   | <b>Impostazione di fabbrica</b><br>10                    | A questo valore sono assegnati 20 mA come da specifiche dell'operatore.  |  |
| Damping                                           | 060 s                                                    | Lo smorzamento causa una curva fluttuante media dei                      |  |
|                                                   | <b>Impostazione di fabbrica</b><br>O s                   | valori misurati nell'intervallo di tempo specificato.                    |  |
| Se per Input mode si seleziona <b>Current</b> :   |                                                          |                                                                          |  |
| Meas. value format                                | Impostazione di fabbrica<br>#.#                          | Specificare il numero di cifre decimali.                                 |  |
| Damping                                           | 060 s                                                    | Lo smorzamento causa una curva fluttuante media dei                      |  |
|                                                   | <b>Impostazione di fabbrica</b><br>O s                   | valori misurati nell'intervallo di tempo specificato.                    |  |

# 4 Programmazione

Liquistation CSF33 offre un'ampia gamma di opzioni per la configurazione di programmi di campionamento personalizzati. I 3 diversi tipi di programma (Basic, Standard e Advanced) semplificano la definizione del programma adatto all'applicazione.

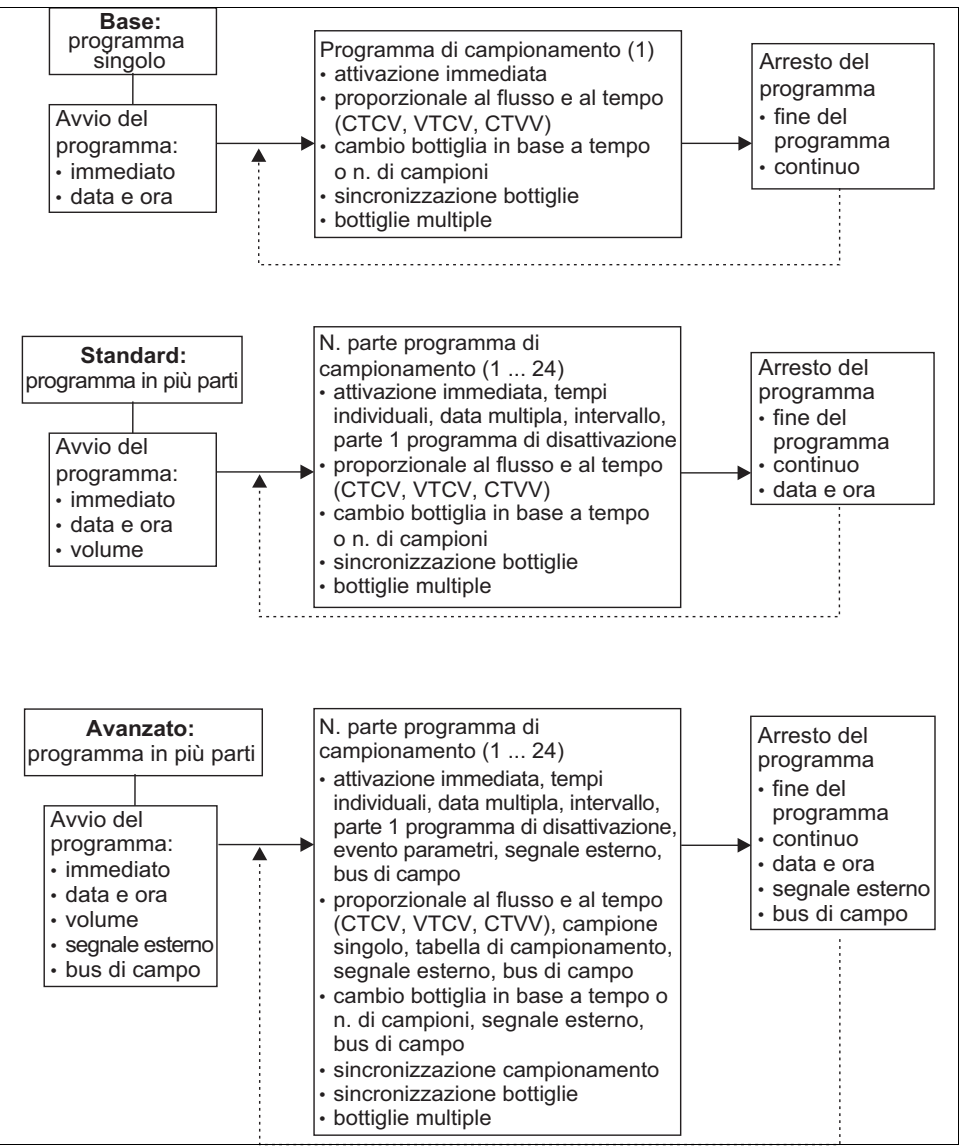

a0017981-en

## 4.1 Panoramica dei programmi disponibili

| Sampling mode                   | Tipo di programma Basic          | Tipo di programma<br>Standard    | Tipo di programma<br>Advanced    |
|---------------------------------|----------------------------------|----------------------------------|----------------------------------|
|                                 | Proporzionale al tempo           | Proporzionale al tempo           | Proporzionale al tempo           |
|                                 | Proporzionale al flusso          | Proporzionale al flusso          | Proporzionale al flusso          |
| Pompa per<br>vuoto/peristaltica |                                  |                                  | Campione singolo                 |
|                                 |                                  |                                  | Tabella di campionamento         |
|                                 |                                  |                                  | Segnale esterno                  |
| Pompa peristaltica              | Proporzionale al<br>tempo/flusso | Proporzionale al<br>tempo/flusso | Proporzionale al<br>tempo/flusso |

Il grafico successivo indica come i diversi modi di campionamento possono essere controllati in base a una curva di flusso:

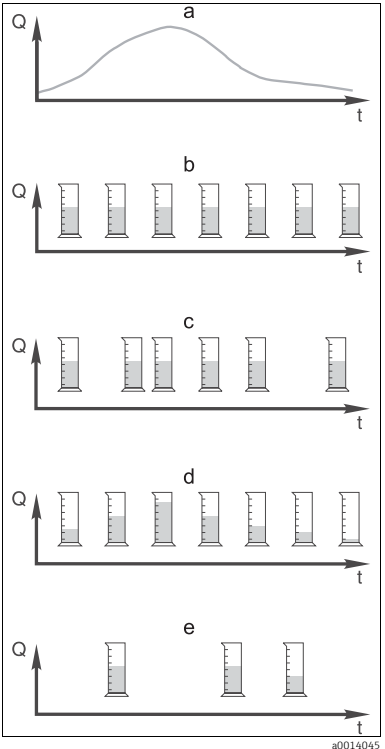

Fig. 7: Controllo del campionamento

- a. Curva della portata
- b. Campionamento proporzionale al tempo Una volume di campionamento costante (ad es. 50 ml) è prelevato a intervalli fissi (ad es. ogni 5 min).
- c. **Campionamento proporzionale al flusso** Un volume di campionamento costante è prelevato a intervalli variabili (in base al volume di afflusso).
- d. **Campionamento proporzionale al tempo/flusso** Un volume di campionamento variabile (la quantità dipende dall'afflusso) è prelevato a intervalli fissi (ad es. oqni 10 min).
- e. **Campionamento controllato da evento** Il campionamento è attivato da un evento (ad es. valore soglia di pH). Il campionamento può essere proporzionale al tempo, al flusso o al tempo/flusso o può essere prelevato un singolo campione.

### La seguente tabella descrive i vari tipi di campionamento con l'aiuto di esempi specifici.

| Tipo di                    | Esempio                                                                                                    | Info                                                                                                    |
|----------------------------|----------------------------------------------------------------------------------------------------|----------------------------------------------------------------------------------------------------|
| campionamento              |                                                                                                    |                                                                                                    |
| Proporzionale al<br>tempo  | <ul> <li>Intervallo di campionamento: 5 min</li> <li>Volume di campionamento: 50 ml</li> <li>Modalità di cambio bottiglia: 2 h</li> <li>Con questa impostazione, un campione di 50 ml<br/>è prelevato ogni 5 minuti. Di conseguenza, ogni<br/>ora sono prelevati 12 campioni. Ogni bottiglia è<br/>riempita per 2 ore. Si ottiene quindi un volume<br/>di campionamento complessivo di 24 campioni<br/>per ogni bottiglia x 50 ml = 1200 ml.</li> </ul>                                                                                                    | Questo tipo di campionamento è costante nel<br>tempo e non considera le variazioni del flusso o<br>del carico inquinante. Un campione<br>rappresentativo può essere prelevato solo con<br>intervalli brevi (ad es. ogni 5 min).                                                                                                    |
| Proporzionale al<br>flusso | <ul> <li>Controllato mediante l'ingresso in corrente</li> <li>Segnale: 020 mA = 0600 m<sup>3</sup>/h</li> <li>Volume di campionamento: 50 ml</li> <li>Intervallo di campionamento: 20 m<sup>3</sup></li> <li>Modalità di cambio bottiglia: 2 h</li> <li>Se 20 mA = 600 m<sup>3</sup>/h, un campione è prelevato ogni 2 minuti (l'intervallo di campionamento più breve con portata massima). Il numero totale di campioni è di 60 per ogni bottiglia. Con una portata di 300 m<sup>3</sup>/h, il campione è prelevato ogni 4 minuti.</li> </ul>                                                                                                    | <ul> <li>Gli ingressi in corrente possono essere<br/>configurati per il campo 020 mA o<br/>420 mA.</li> <li>Gli ingressi binari richiedono<br/>un'alimentazione (24 V c.c.) per i contatti<br/>fluttuanti.</li> <li>Nel caso di prelievi proporzionali al flusso,<br/>l'intervallo di campionamento è calcolato in base<br/>alla portata volumetrica. Un volume di<br/>campionamento costante è prelevato a intervalli<br/>variabili.</li> </ul> |
|                            | Controllato mediante l'ingresso binario<br>Impulso del segnale: 5 m <sup>3</sup><br>Volume di campionamento: 50 ml<br>Intervallo di campionamento: 20 m <sup>3</sup><br>Modalità di cambio bottiglia: 2 h<br>Gli impulsi sono scalati nel misuratore di<br>portata. Moltiplicando gli impulsi nell'intervallo<br>di campionamento si può impostare l'intervallo<br>di campionamento più breve alla massima<br>frequenza impulsi.<br>Esempio: Con una portata massima di<br>600 m <sup>3</sup> /h, la frequenza impulsi è con 5 m <sup>3</sup> di<br>120 impulsi/h o di 2 impulsi/min. Con un<br>intervallo di campionamento di 20 m <sup>3</sup> , il<br>prelievo è eseguito dopo 4 impulsi = 2 minuti. | Vantaggio:<br>risultati buoni e rappresentativi nel caso di<br>leggere fluttuazioni della portata.<br>Svantaggio:<br>intervalli più lunghi con bassi livelli d'acqua non<br>consentono di rilevare i malfunzionamenti.                                                                                                    |

| Tipo di<br>campionamento                                                             | Esempio                                                                                                    | Info                                                                                                    |
|--------------------------------------------------------------------------------------|----------------------------------------------------------------------------------------------------|----------------------------------------------------------------------------------------------------|
| Proporzionale<br>alla tempo/flusso<br>(consentito solo<br>con pompa<br>peristaltica) | <ul> <li>Controllato mediante l'ingresso in corrente</li> <li>Segnale: 020 mA</li> <li>Intervallo di campionamento: 10 min</li> <li>Volume di campionamento: variabile</li> <li>Il volume di campionamento massimo è definito alla portata massima.</li> <li>Esempio: La portata massima con 20 mA</li> <li>all'ingresso in corrente è di 160 l/s e il volume di campionamento massimo è di 200 ml. Se si trasferiscono i campioni in un recipiente di campioni misti da 30 l, si ottengono 144 campioni al giorno e un volume di campionamento massimo di 128,81. Con una portata di 80 l/s, si ottiene un volume di campionamento di 100 ml e con una portata di 40 l/s si ottiene un volume di campionamento di 50 ml.</li> <li>Il volume di campionamento è sempre calcolato in base alla portata.</li> <li>Controllato mediante l'ingresso binario</li> <li>Ingresso binario (impulso per unità di flusso)</li> <li>Intervallo di campionamento: 10 min</li> <li>Volume di campionamento, si ottiene un impulso di flusso, ad es.: 1 impulso sono 20 ml. A titolo di esempio, se si contano 5 impulsi tra gli intervalli di campionamento, si ottiene un volume di campionamento, si ottiene un volume di campionamento, si ottiene un una portata di 8 si 20 = 160 ml per 8 impulsi.</li> <li>Se si utilizza un ingresso binario per il campionamento proporzionale al tempo/flusso, il volume è calcolato per ogni campione come percentuale del volume di campionamento secondi seneto specificato.</li> </ul> | I campioni sono prelevati ad intervalli<br>prestabiliti con una quantità variabile. Il volume<br>di campionamento è calcolato dalla <b>portata</b> . Il<br>volume è maggiore con flusso elevato e inferiore<br>se è ridotto. Poiché normalmente il flusso è<br>fluttuante e il flusso massimo è raramente una<br>variabile costante, il volume di campionamento,<br>trasferito al contenitore, dipende dalla media<br>giornaliera.<br><b>Vantaggio:</b><br>campionamento buono e rappresentativo con<br>forti fluttuazioni di flusso e intervalli costanti.<br><b>Svantaggio:</b><br>se il flusso è ridotto, il volume di<br>campionamento non è sufficiente per essere<br>analizzato.<br><b>Vantaggio con ingresso in corrente:</b><br>per l'intervallo di campionamento, è utilizzata la<br>portata istantanea o il valore medio, tra l'ultima<br>portata e quella corrente, per calcolare con<br>precisione il volume di campionamento (in base<br>alle impostazioni eseguite).<br><b>Svantaggio con ingresso binario:</b><br>per l'intervallo di campionamento, gli impulsi<br>contati dall'ultimo campionamento, gli impulsi<br>contati dall'ultimo campionamento, gli mpulsi<br>contati dall'ultimo campionamento sono<br>moltiplicati con un volume. Se questo è troppo<br>elevato - ad es. 100 ml - la composizione del<br>campione non è rappresentativa per l'analisi. |
| Evento                                                                               | Il campionamento in funzione di un evento è<br>controllato mediante l'ingresso in corrente,<br>l'ingresso binario e/o l'ingresso del sensore. Il<br>sottoprogramma creato è in attesa di essere<br>attivato da un evento, che può essere formato da<br>fino a 3 singoli eventi. Ogni condizione possibile<br>può essere creata tramite collegamenti logici con<br>"and"/"or". A titolo di esempio, le informazioni<br>trasmesse da un misuratore di portata connesso<br>all'ingresso in corrente possono essere collegate a<br>un pluviometro e un segnale del sensore di pH può<br>essere collegato all'ingresso binario. Un evento può<br>essere definito come violazione di un valore soglia<br>(superamento o non raggiungimento), come<br>monitoraggio interno o esterno di un campo o<br>come frequenza di variazione. L'operatore può<br>decidere se attivare un campionamento<br>addizionale quando si verifica e/o termina l'evento.<br>Per la durata dell'evento, si può selezionare un<br>campionamento proporzionale al tempo, al flusso<br>o al tempo/flusso, oppure si possono prelevare<br>singoli campioni, si può utilizzare una tabella di<br>campionamento o il sistema di controllo esterno.                                                                                                    | Il campionatore attende un evento. Questo<br>evento ha luogo mediante elaborazione interna<br>del segnale del sensore o mediante dispositivi<br>collegati esternamente. Se si utilizzano diverse<br>bottiglie, si possono assegnare gli eventi a<br>singole bottiglie. Si possono avviare<br>simultaneamente massimo 24 sottoprogrammi,<br>che possono essere assegnati a singole bottiglie.                                                                                                    |

### 4.1.1 Sincronizzazione delle bottiglie

La sincronizzazione può essere impostata con tutti i tipi di programma. Può essere commutata anche mediante un segnale esterno.

La sincronizzazione delle bottiglie è consentita solo con cambio bottiglia eseguito dopo un intervallo di tempo specifico e non dopo un numero di campioni.

Grazie alla funzione di sincronizzazione, bottiglie specifiche possono essere assegnate a tempi di riempimento specifici. A titolo di esempio, la bottiglia 1 deve essere riempita da mezzanotte alle 2, la bottiglia 2 dalle 2 alle 4, ecc. A questo scopo sono disponibili le seguenti opzioni.

- None: il tempo di campionamento e il cambio bottiglia non sono sincronizzati.
- 1. bottle change time: il campionamento si avvia con la prima bottiglia. Il passaggio alle bottiglie successive è sincronizzato. A titolo di esempio, per il cambio bottiglia è stato impostato un tempo di 2 ore e la sincronizzazione è impostata alle 00:00. Il programma si avvia, ad esempio, alle 5:23 e per prima è riempita la bottiglia 1. Il sistema esegue la prima commutazione alla bottiglia 2 a mezzanotte (00:00), alla bottiglia 3 alle ore 2:00, ecc.
- 1. Time of change + bottle number: a ogni bottiglia è assegnato un tempo di riempimento specifico. A titolo di esempio, da mezzanotte alle 2:00 per la bottiglia 1; dalle 2:00 alle 4:00 per la bottiglia 2; dalle 4:00 alle 6:00 per la bottiglia 3, ecc. Se il programma viene avviato alle 10:00, ad esempio, il dispositivo inizia a riempire la bottiglia 6.

È anche possibile avviare la sincronizzazione in un giorno specifico della settimana. A titolo di esempio, è possibile impostare un tempo di 24 ore per il cambio bottiglia, e impostare la sincronizzazione per lunedì alle ore 00:00, e l'avvio del programma per lunedì alle 8:00. Il sistema continua a riempire la bottiglia 2 fino alle ore 00:00 del mercoledì, dopodiché passa alla bottiglia 3.

• External signal: il sistema passa alla bottiglia successiva quando riceve un segnale esterno. Il segnale esterno deve essere innanzi tutto configurato mediante l'ingresso binario. L'ingresso binario può essere quindi selezionato come origine.

## 4.2 Tipo di programma: Basic

Il tipo di programma Basic consente di creare velocemente dei semplici programmi di campionamento in base a tempo, volume e portata. In caso di prelievi in funzione del volume e della portata, gli ingressi devono essere prima configurati in modo adatto. Se si vuole creare un programma e utilizzarlo subito, inanzi tutto si deve controllare la configurazione del campionatore. Le impostazioni possono essere eseguite in "Menu/Setup/General settings/Sampling": ad esempio, impostare la configurazione delle bottiglie, il volume della bottiglia e, per dispositivi in versione con pompa per vuoto, il corretto volume di dosaggio. L'impostazione del volume dosato consente di calcolare correttamente il livello nella bottiglia ed è un sistema affidabile per prevenire la tracimazione delle bottiglie.

Si può accedere al programma di configurazione mediante la panoramica visualizzata in "Select sampling program" o mediante il percorso "Menu/Setup/Sampling programs".

| Funzione                                                                                                    | Opzioni                                                    | Info                                                                                                    |
|----------------------------------------------------------------------------------------------------|------------------------------------------------------------|----------------------------------------------------------------------------------------------------|
| Current program                                                                                                    | Sola lettura                                               | È visualizzato l'ultimo programma di campionamento creato o utilizzato.                                                                                                    |
| Status                                                                                                    | Sola lettura                                               | Il display visualizza "Active":<br>il programma di campionamento è stato avviato e il<br>dispositivo prende un campione come da parametri<br>stabiliti.<br>Il display visualizza "Inactive":<br>nessun programma di campionamento è stato<br>avvitato o un programma in corso è stato interrotto.<br>Il display visualizza "Pause":<br>programma di campionamento in pausa. |
| ▶ Setup program                                                                                                    |                                                            |                                                                                                    |
| New                                                                                                    |                                                            | È visualizzato l'elenco di tutti i programmi creati. Di<br>conseguenza, può essere utile aggiungere una "B" per<br>Basic nel nome del programma.                                                                                                    |
| Sono visualizzati il programma 1 fornito con il dispositivo e un elenco dei programmi già esistenti (programmi<br>Basic, Standard o Advanced). Si può creare un nuovo programma o selezionare uno già esistente.<br>Un programma già esistente può essere selezionato e quindi modificato, cancellato, avviato o duplicato. È indicat<br>anche se il programma è di tipo Basic, Standard o Advanced.<br>Se si crea un nuovo programma, selezionare il tipo Basic, Standard o Advanced. |                                                            |                                                                                                    |
| ▶ Basic                                                                                                    |                                                            |                                                                                                    |
| Program name                                                                                                    | Testo personalizzato                                       | Utilizzare un nome univoco per il programma di campionamento creato. Questo nome può contenere fino a 16 caratteri.                                                                                                    |
| Bottle configuration                                                                                                    | Scelta tra tutte le combinazioni<br>di bottiglie possibili | La configurazione di bottiglie ordinata è<br>preimpostata oppure è visualizzata quella<br>selezionata durante la configurazione del<br>dispositivo.                                                                                                    |

#### Percorso: Menu/Setup/Sampling programs

### Percorso: Menu/Setup/Sampling programs

| Funzione                                                 | Opzioni                                                                                                    | Info                                                                                                    |
|----------------------------------------------------------|----------------------------------------------------------------------------------------------------|----------------------------------------------------------------------------------------------------|
|                                                          | <b>Opzioni:</b><br>- 1x - PE direct distribution<br>- 4x - PE direct distribution<br>- 12x - PE/glass distributor plate<br>- 24x - PE/glass distributor plate    |                                                                                                    |
| Bottle volume                                            | 0100000 ml<br>Impostazione di fabbrica<br>30000 ml                                                                                                    | Impostare il volume della bottiglia.<br>Il valore preimpostato dipende dalla configurazione<br>delle bottiglie impostata. Il volume della bottiglia è<br>sempre 30 l per contenitori singoli. |
| Sampling mode<br>Dime Dime Dime Dime Dime Dime Dime Dime | Le seguenti funzioni dipendono dall'opzione<br>selezionata.<br>Queste versioni sono descritte nel seguente<br>paragrafo con tutte le informazioni sulle opzioni. |                                                                                                    |
|                                                          | <ul> <li>External signal</li> <li>Impostazione di fabbrica</li> <li>Time paced CTCV</li> </ul>                                                                   | Time paced CTCV:<br>a intervalli fissi è prelevato un volume di<br>campionamento costante.                                                                                                    |
|                                                          |                                                                                                    | Flow paced VTCV:<br>a intervalli variabili è prelevato un volume di<br>campionamento costante.                                                                                                |
|                                                          |                                                                                                    | Time/flow paced CTVV (solo per versione con<br>pompa peristaltica):<br>a intervalli fissi è prelevato un volume di<br>campionamento variabile.                                                |

### 4.2.1 Impostazioni con un programma Basic proporzionale al tempo

### Impostazioni per il tipo di programma Basic con 1 bottiglia

Sampling mode = "Time paced CTCV"

| Funzione                                                                                                    | Opzioni                                                                                                    | Info                                                                                                    |  |
|----------------------------------------------------------------------------------------------------|----------------------------------------------------------------------------------------------------|----------------------------------------------------------------------------------------------------|--|
| Sampling interval                                                                                                  | 00:01:0099:59:00<br>HH:MM:SS                                                                                                    | Impostare l'intervallo di campionamento.                                                                                                    |  |
|                                                                                                    | <b>Impostazione di fabbrica</b><br>00:10:00 HH:MM:SS                                                                                                    |                                                                                                    |  |
| Dosing volume (per versione<br>con pompa per vuoto)<br>Sampling volume<br>(per versione con pompa<br>peristaltica) | Pompa per vuoto:<br>20350 ml<br>Pompa peristaltica:<br>1010000 ml<br><b>Impostazione di fabbrica</b><br>Pompa per vuoto:<br>200 ml<br>Pompa peristaltica:<br>100 ml | <ul> <li>Impostare il volume dosato o il volume prelevato.</li> <li>Nel caso di versione con pompa per vuoto, il volume è ottenuto dalla configurazione e può essere modificato solo con questa funzione.</li> <li>L'accuratezza del dosaggio e la ripetibilità di un volume campionato &lt; 20 ml possono variare in base alla specifica applicazione.</li> </ul> |  |
| Multiplier<br>(per la versione con pompa<br>per vuoto)                                                             | 110<br>Impostazione di fabbrica<br>1                                                                                                    | Il volume di campionamento può essere modificato<br>utilizzando il moltiplicatore.<br>A titolo di esempio, se il volume dosato è impostato su<br>200 ml, per ottenere un volume di campionamento di<br>400 ml configurare il moltiplicatore su 2. Durante il<br>campionamento, saranno prelevati due campioni in<br>successione.                                   |  |
| Bottle change mode                                                                                                 | Opzioni <ul> <li>Number of samples</li> <li>Time</li> <li>External signal</li> </ul> Impostazione di fabbrica                                                       | Il cambio bottiglia può essere eseguito dopo un<br>numero specifico di campioni, in base al tempo o<br>comandato da un segnale esterno.                                                                                                    |  |
|                                                                                                    | Number of samples                                                                                                    |                                                                                                    |  |
| Se per Bottle change mode si se                                                                                    | 19999<br>Impostazione di fabbrica<br>1                                                                                                    | Impostare il numero di campioni. Se, sulla base del<br>livello calcolato, la bottiglia è piena in anticipo, il<br>sistema evita che siano aggiunti degli altri campioni.<br>Questi campioni sono registrati come campioni<br>mancati nel registro del programma.<br>Contemporaneamente, viene attivato anche il<br>messaggio diagnostico "Overfill check" (F353).  |  |
| Se per Bottle change mode si seleziona <b>Time</b> :                                                               |                                                                                                    |                                                                                                    |  |
| Time interval                                                                                                    | 00-00:0231-00:00<br>DD-HH:MM<br>Impostazione di fabbrica<br>00-01:00 DD-HH:MM                                                                                       | Impostare il tempo (in giorni, ore e minuti) alla cui<br>scadenza il sistema passa alla bottiglia successiva.                                                                                                    |  |

| Funzione                           | Opzioni                                                                                                    | Info                                                                                                    |
|------------------------------------|----------------------------------------------------------------------------------------------------|----------------------------------------------------------------------------------------------------|
| Bottle synchronization             | <ul> <li>Opzioni</li> <li>None</li> <li>1. bottle change time</li> <li>1. Time of change + bottle number</li> <li>Impostazione di fabbrica None</li> </ul> | None:<br>il tempo di campionamento e il cambio bottiglia non<br>sono sincronizzati.<br>1. bottle change time:<br>il campionamento si avvia con la prima bottiglia.                                                              |
|                                    |                                                                                                    | Impostare forario di sincronizzazione.<br>1. Time of change + bottle number:<br>A ogni bottiglia è assegnato un tempo di riempimento<br>specifico.<br>Impostare l'orario e il giorno della settimana della<br>sincronizzazione. |
|                                    |                                                                                                    |                                                                                                    |
| Start condition                    | Opzioni<br>• Immediate<br>• Date/time                                                                                                    | Il programma di campionamento può essere avviato<br>immediatamente o a un'ora specifica liberamente<br>configurabile.                                                                                                    |
|                                    | <b>Impostazione di fabbrica</b><br>Immediate                                                                                                    |                                                                                                    |
| Se per Start condition si selezior | na Date/time:                                                                                                    |                                                                                                    |
| Start date                         | 01.01.200031.12.2099                                                                                                    | Impostare la data di avvio del programma di<br>campionamento. Il formato dipende dall'opzione<br>configurata nelle impostazioni generali.                                                                                       |
|                                    | <b>Impostazione di fabbrica</b><br>DD.MM.YYYY                                                                                                    |                                                                                                    |
| Start time                         | 00:00:0023:59:59                                                                                                    | Impostare l'ora di avvio del programma di<br>campionamento. Il formato dipende dall'opzione<br>configurata nelle impostazioni generali.                                                                                         |
|                                    | <b>Impostazione di fabbrica</b><br>HH:MM:SS (24h)                                                                                                    |                                                                                                    |
| Stop condition                     | Opzioni<br>• Program end<br>• Continuous                                                                                                    | <b>Program end:</b><br>il dispositivo arresta automaticamente il<br>campionamento non appena ha ultimato il<br>programma impostato.                                                                                             |
|                                    | Impostazione di fabbrica<br>Program end                                                                                                    |                                                                                                    |
|                                    |                                                                                                    | il dispositivo esegue il programma impostato<br>ripetendo il ciclo di campionamento all'infinito. Non<br>dimenticare di svuotare le bottiglie.                                                                                  |
| Assignment bin. output             | Opzioni<br>• No binary output config. for<br>state reporting<br>• Binary output S:x                                                                        | Assegnazione dell'uscita binaria al ciclo del programma.                                                                                                    |
|                                    | <b>Impostazione di fabbrica</b><br>No binary output config. for<br>state reporting                                                                         |                                                                                                    |
| ▶ Inputs                           |                                                                                                    | Le impostazioni per gli ingressi sono descritte nel paragrafo "Ingressi".                                                                                                    |

### Impostazioni per il tipo di programma Basic con bottiglie multiple

Sampling mode = "Time paced CTCV"

| Funzione                                                                                                    | Opzioni                                                                                                    | Info                                                                                                    |  |  |
|----------------------------------------------------------------------------------------------------|----------------------------------------------------------------------------------------------------|----------------------------------------------------------------------------------------------------|--|--|
| Sampling interval                                                                                                  | 00:01:0099:59:00<br>HH:MM:SS                                                                                                    | Impostare l'intervallo di campionamento.                                                                                                    |  |  |
|                                                                                                    | Impostazione di fabbrica<br>00:10:00 HH:MM:SS                                                                                                    |                                                                                                    |  |  |
| Dosing volume (per versione<br>con pompa per vuoto)<br>Sampling volume<br>(per versione con pompa<br>peristaltica) | Pompa per vuoto:<br>20350 ml<br>Pompa peristaltica:<br>1010000 ml<br><b>Impostazione di fabbrica</b><br>Pompa per vuoto:<br>200 ml<br>Pompa peristaltica:<br>100 ml | <ul> <li>Impostare il volume dosato o il volume prelevato.</li> <li>Nel caso di versione con pompa per vuoto, il volume è ottenuto dalla configurazione.</li> <li>L'accuratezza del dosaggio e la ripetibilità di un volume campionato &lt; 20 ml possono variare in base alla specifica applicazione.</li> </ul>                |  |  |
| Multiplier<br>(solo per versione con pompa<br>per vuoto)                                                           | 110<br>Impostazione di fabbrica<br>1                                                                                                    | Il volume di campionamento può essere modificato<br>utilizzando il moltiplicatore.<br>A titolo di esempio, se il volume dosato è impostato su<br>200 ml, per ottenere un volume di campionamento di<br>400 ml configurare il moltiplicatore su 2. Durante il<br>campionamento, saranno prelevati due campioni in<br>successione. |  |  |
| Bottle change mode                                                                                                 | Opzioni <ul> <li>Number of samples</li> <li>Time</li> <li>External signal</li> </ul> Impostazione di fabbrica                                                       | Il cambio bottiglia può essere eseguito dopo un<br>numero specifico di campioni, in base al tempo o<br>comandato da un segnale esterno.                                                                                                    |  |  |
|                                                                                                    | Number of samples                                                                                                    |                                                                                                    |  |  |
| Se per Bottle change mode si se                                                                                    | eleziona Number of samples:                                                                                                    | 1                                                                                                    |  |  |
| Samples per bottle                                                                                                 | 19999<br>Impostazione di fabbrica<br>1                                                                                                    | Impostare il numero di campioni.<br>Se, sulla base del livello calcolato, la bottiglia è<br>piena in anticipo, il sistema evita che siano<br>aggiunti degli altri campioni. Questi campioni<br>sono registrati come campioni mancati nel<br>registro del programma.                                                              |  |  |
| Se per Bottle change mode si seleziona <b>Time</b> :                                                               |                                                                                                    |                                                                                                    |  |  |
| Time interval                                                                                                    | 00-00:0231-00:00<br>DD-HH:MM<br>Impostazione di fabbrica<br>00-01:00 DD-HH:MM                                                                                       | Impostare il tempo (in giorni, ore e minuti) alla cui<br>scadenza il sistema passa alla bottiglia successiva.                                                                                                    |  |  |
| Multiple bottles                                                                                                   | 023<br>Le opzioni di<br>configurazione<br>dipendono dal numero<br>attuale di bottiglie<br>Impostazione di fabbrica<br>0                                             | Multiple bottles:<br>trasferimento simultaneo di due campioni in bottiglie<br>separate.                                                                                                    |  |  |

| Funzione                                       | Opzioni                                                                                                  | Info                                                                                                    |  |  |
|------------------------------------------------|----------------------------------------------------------------------------------------------------|----------------------------------------------------------------------------------------------------|--|--|
| Bottle synchronization                         | Opzioni None I. bottle change time I. Time of change + bottle<br>number Impostazione di fabbrica<br>None | None:<br>il tempo di campionamento e il cambio bottiglia non<br>sono sincronizzati.<br>1. bottle change time:<br>il campionamento si avvia con la prima bottiglia.<br>Impostare l'orario di sincronizzazione.<br>1. Time of change + bottle number:<br>A ogni bottiglia è assegnato un tempo di riempimento<br>specifico.<br>Impostare l'orario e il giorno della settimana della<br>sincronizzazione. |  |  |
| Se per la modalità di cambio bo                | ttiglia si seleziona <b>External signa</b>                                                               | 1:                                                                                                    |  |  |
| Bottle change signal input                     | Opzioni<br>• No bottle change input<br>configured<br>• Binary input S:x                                  | L'ingresso per il cambio bottiglia può essere<br>configurato nel menu ▶ Inputs.                                                                                                    |  |  |
|                                                | Impostazione di fabbrica<br>No bottle change input<br>configured                                         |                                                                                                    |  |  |
| Multiple bottles                               | 023<br>Le opzioni di<br>configurazione<br>dipendono dal numero<br>attuale di bottiglie                   | Multiple bottles:<br>trasferimento simultaneo di due campioni in bottiglie<br>separate.                                                                                                    |  |  |
|                                                | Impostazione di fabbrica<br>O                                                                            |                                                                                                    |  |  |
|                                                |                                                                                                    |                                                                                                    |  |  |
| Start condition                                | Opzioni<br>• Immediate<br>• Date/time                                                                    | Il programma di campionamento può essere avviato<br>immediatamente o a un'ora specifica liberamente<br>configurabile.                                                                                                    |  |  |
|                                                | <b>Impostazione di fabbrica</b><br>Immediate                                                             |                                                                                                    |  |  |
| Se per Start condition si seleziona Date/time: |                                                                                                    |                                                                                                    |  |  |
| Start date                                     | 01.01.200031.12.2099<br>Impostazione di fabbrica<br>DD.MM.YYYY                                           | Impostare la data di avvio del programma di<br>campionamento. Il formato dipende dall'opzione<br>configurata nelle impostazioni generali.                                                                                                    |  |  |
| Start time                                     | 00:00:0023:59:59<br>Impostazione di fabbrica<br>HH:MM:SS (24 h)                                          | Impostare l'ora di avvio del programma di<br>campionamento. Il formato dipende dall'opzione<br>configurata nelle impostazioni generali.                                                                                                    |  |  |
|                                                |                                                                                                    |                                                                                                    |  |  |

| Funzione               | Opzioni                                                                                             | Info                                                                                                    |
|------------------------|----------------------------------------------------------------------------------------------------|----------------------------------------------------------------------------------------------------|
| Stop condition         | Opzioni<br>Program end<br>Continuous<br>Impostazione di fabbrica<br>Program end                     | Program end:<br>il dispositivo arresta automaticamente il<br>campionamento non appena ha ultimato il<br>programma impostato.<br>Continuous:<br>il dispositivo esegue il programma impostato<br>ripetendo il ciclo di campionamento all'infinito. Non<br>dimenticare di svuotare le bottiglie.<br>Il livello della bottiglia è azzerato quando è stato<br>eseguito un ciclo del programma. |
| Assignment bin. output | Opzioni <ul> <li>No binary output config. for state reporting</li> <li>Binary output S:x</li> </ul> | Assegnazione dell'uscita binaria al ciclo del programma.                                                                                                    |
|                        | No binary output config. for state reporting                                                        |                                                                                                    |
| ▶ Inputs               |                                                                                                    | Le impostazioni per gli ingressi sono descritte nel paragrafo "Ingressi".                                                                                                    |
## 4.2.2 Impostazioni con un programma Basic proporzionale al flusso

## Impostazioni per il tipo di programma Basic con 1 bottiglia

Sampling mode = "Flow paced VTCV"

| Funzione                                                                                                    | Opzioni                                                                                                    | Info                                                                                                    |
|----------------------------------------------------------------------------------------------------|----------------------------------------------------------------------------------------------------|----------------------------------------------------------------------------------------------------|
| Flowmeter input                                                                                                    | Opzioni <ul> <li>No flow input configured</li> <li>Binary input S:x</li> <li>Current input S:x</li> </ul> Impostazione di fabbrica No flow input configured         | Selezionare l'ingresso di portata.<br>Per questa funzione, si deve configurare l'ingresso<br>binario o quello in corrente.<br>Sono visualizzati solo gli ingressi configurati come<br>ingresso di portata.                                                                                                    |
| Sampling interval                                                                                                  | 1.0009999.000 m <sup>3</sup><br>Impostazione di fabbrica                                                                                                    | Impostare l'intervallo di campionamento. L'unità<br>ingegneristica e il numero di cifre decimali sono<br>visualizzati come configurati in Setup/Inputs.                                                                                                    |
| Dosing volume (per versione<br>con pompa per vuoto)<br>Sampling volume (per<br>versione con pompa<br>peristaltica) | Pompa per vuoto:<br>20350 ml<br>Pompa peristaltica:<br>1010000 ml<br><b>Impostazione di fabbrica</b><br>Pompa per vuoto:<br>200 ml<br>Pompa peristaltica:<br>100 ml | <ul> <li>Impostare il volume dosato o il volume prelevato.</li> <li>Nel caso di versione con pompa per vuoto, il volume è ottenuto dalla configurazione.</li> <li>L'accuratezza del dosaggio e la ripetibilità di un volume campionato &lt; 20 ml possono variare in base alla specifica applicazione.</li> </ul>                |
| Multiplier<br>(solo per versione con pompa<br>per vuoto)                                                           | 110<br>Impostazione di fabbrica<br>1                                                                                                    | Il volume di campionamento può essere modificato<br>utilizzando il moltiplicatore.<br>A titolo di esempio, se il volume dosato è impostato su<br>200 ml, per ottenere un volume di campionamento di<br>400 ml configurare il moltiplicatore su 2. Durante il<br>campionamento, saranno prelevati due campioni in<br>successione. |
| Bottle change mode                                                                                                 | Opzioni Vumber of samples Time External signal Impostazione di fabbrica Number of samples                                                                           | Il cambio bottiglia può essere eseguito dopo un<br>numero specifico di campioni, in base al tempo o<br>comandato da un segnale esterno.                                                                                                    |
| Se per Bottle change mode si se                                                                                    | eleziona <b>Number of samples</b> :                                                                                                    | l                                                                                                    |
| Samples per bottle                                                                                                 | 19999<br>Impostazione di fabbrica<br>1                                                                                                    | Impostare il numero di campioni.                                                                                                    |
| Se per Bottle change mode si se                                                                                    | eleziona <b>Time</b> :                                                                                                    | 1                                                                                                    |
| Time interval                                                                                                    | 00-00:0231-00:00<br>DD-HH:MM<br>Impostazione di fabbrica<br>00-01:00 DD-HH:MM                                                                                       | Impostare il tempo (in giorni, ore e minuti) alla cui<br>scadenza il sistema passa alla bottiglia successiva.                                                                                                    |

| Percorso:  | Menu/Setup  | /Sampling  | programs/Setur  | program/   | New/Basic  |
|------------|-------------|------------|-----------------|------------|------------|
| r crcorbo. | menu, betup | , bumpning | programs, occup | , program, | new, puble |

| Funzione                          | Opzioni                                                                                               | Info                                                                                                    |
|-----------------------------------|----------------------------------------------------------------------------------------------------|----------------------------------------------------------------------------------------------------|
| Bottle synchronization            | Opzioni None I. bottle change time I. Time of change + bottle<br>number Impostazione di fabbrica None | None:<br>il tempo di campionamento e il cambio bottiglia non<br>sono sincronizzati.<br>1. bottle change time:<br>il campionamento si avvia con la prima bottiglia.<br>Impostare l'orario di sincronizzazione.   |
|                                   |                                                                                                    | <ol> <li>Time of change + bottle number:<br/>A ogni bottiglia è assegnato un tempo di riempimento<br/>specifico.</li> <li>Impostare l'orario e il giorno della settimana della<br/>sincronizzazione.</li> </ol> |
|                                   |                                                                                                    |                                                                                                    |
| Start condition                   | Opzioni<br>• Immediate<br>• Date/time                                                                 | Il programma di campionamento può essere avviato<br>immediatamente o a un'ora specifica liberamente<br>configurabile.                                                                                           |
|                                   | <b>Impostazione di fabbrica</b><br>Immediate                                                          |                                                                                                    |
| Se per Start condition si selezio | na <b>Date/time</b> :                                                                                 |                                                                                                    |
| Start date                        | 01.01.200031.12.2099<br>Impostazione di fabbrica<br>DD.MM.YYYY                                        | Impostare la data di avvio del programma di<br>campionamento. Il formato dipende dall'opzione<br>configurata nelle impostazioni generali.                                                                       |
| Start time                        | 00:00:0023:59:59                                                                                      | Impostare l'ora di avvio del programma di                                                                                                    |
|                                   | <b>Impostazione di fabbrica</b><br>HH:MM:SS (24 h)                                                    | campionamento. Il formato dipende dall'opzione<br>configurata nelle impostazioni generali.                                                                                                    |
| Stop condition                    | Opzioni<br>• Program end<br>• Continuous                                                              | Program end:<br>il dispositivo arresta automaticamente il<br>campionamento non appena ha ultimato il<br>programma impostato                                                                                     |
|                                   | Impostazione di fabbrica<br>Program end                                                               | <b>Continuous:</b><br>il dispositivo esegue il programma impostato<br>ripetendo il ciclo di campionamento all'infinito. Non<br>dimenticare di svuotare le bottiglie.                                            |
| Assignment bin. output            | Opzioni<br>• No binary output config. for<br>state reporting<br>• Binary output S:x                   | Assegnazione dell'uscita binaria al ciclo del programma.                                                                                                    |
|                                   | <b>Impostazione di fabbrica</b><br>No binary output config. for<br>state reporting                    |                                                                                                    |
| ▶ Inputs                          |                                                                                                    | Le impostazioni per gli ingressi sono descritte nel paragrafo "Ingressi".                                                                                                    |

# Impostazioni per il tipo di programma Basic con bottiglie multiple Sampling mode = "Flow paced VTCV"

| Funzione                                                                                                    | Opzioni                                                                                                    | Info                                                                                                    |
|----------------------------------------------------------------------------------------------------|----------------------------------------------------------------------------------------------------|----------------------------------------------------------------------------------------------------|
| Flowmeter input                                                                                                    | Opzioni <ul> <li>No flow input configured</li> <li>Binary input S:x</li> <li>Current input S:x</li> </ul> Impostazione di fabbrica No flow input configured         | Selezionare l'ingresso di portata.<br>Per questa funzione, si deve configurare l'ingresso<br>binario o quello in corrente.<br>Sono visualizzati solo gli ingressi configurati come<br>ingresso di portata.                                                                                                    |
| Sampling interval                                                                                                  | 1.0009999.000 m <sup>3</sup><br>Impostazione di fabbrica<br>10.000 m <sup>3</sup>                                                                                   | Impostare l'intervallo di campionamento. L'unità<br>ingegneristica e il numero di cifre decimali sono<br>visualizzati come configurati in Setup/Inputs.                                                                                                    |
| Dosing volume (per versione<br>con pompa per vuoto)<br>Sampling volume (per<br>versione con pompa<br>peristaltica) | Pompa per vuoto:<br>20350 ml<br>Pompa peristaltica:<br>1010000 ml<br><b>Impostazione di fabbrica</b><br>Pompa per vuoto:<br>200 ml<br>Pompa peristaltica:<br>100 ml | <ul> <li>Impostare il volume dosato o il volume prelevato.</li> <li>Nel caso di versione con pompa per vuoto, il volume è ottenuto dalla configurazione.</li> <li>L'accuratezza del dosaggio e la ripetibilità di un volume campionato &lt; 20 ml possono variare in base alla specifica applicazione.</li> </ul>                |
| Multiplier<br>(solo per versione con pompa<br>per vuoto)                                                           | 110<br>Impostazione di fabbrica<br>1                                                                                                    | Il volume di campionamento può essere modificato<br>utilizzando il moltiplicatore.<br>A titolo di esempio, se il volume dosato è impostato su<br>200 ml, per ottenere un volume di campionamento di<br>400 ml configurare il moltiplicatore su 2. Durante il<br>campionamento, saranno prelevati due campioni in<br>successione. |
| Bottle change mode                                                                                                 | Opzioni<br>• Number of samples<br>• Time<br>• External signal<br>Impostazione di fabbrica<br>Number of samples                                                      | Il cambio bottiglia può essere eseguito dopo un<br>numero specifico di campioni, in base al tempo o<br>comandato da un segnale esterno.                                                                                                    |
| Se per Bottle change mode si se                                                                                    | leziona Number of samples:                                                                                                    |                                                                                                    |
| Samples per bottle                                                                                                 | 19999<br>Impostazione di fabbrica<br>1                                                                                                    | Impostare il numero di campioni.                                                                                                    |
| Se per Bottle change mode si se                                                                                    | leziona Time:                                                                                                    |                                                                                                    |
| Time interval                                                                                                    | 00-00:0231-00:00<br>DD-HH:MM<br>Impostazione di fabbrica<br>00-01:00 DD-HH:MM                                                                                       | Impostare il tempo (in giorni, ore e minuti) alla cui<br>scadenza il sistema passa alla bottiglia successiva.                                                                                                    |

| Percorso: I  | Menu/Setun | /Sampling | nrograms/Setun  | program | New/Basic   |
|--------------|------------|-----------|-----------------|---------|-------------|
| 1 61 (0130.1 | Menu/Setup | / Samping | programs/ Secup | program | INCW/ Dasic |

| Funzione                          | Opzioni                                                                                                    | Info                                                                                                    |
|-----------------------------------|----------------------------------------------------------------------------------------------------|----------------------------------------------------------------------------------------------------|
| Multiple bottles                  | 023<br>Le opzioni di<br>configurazione<br>dipendono dal numero di<br>bottiglie attuale.<br>In postazione di fabbrica               | Multiple bottles:<br>trasferimento simultaneo di due campioni in bottiglie<br>separate.                                                                                                    |
| Bottle synchronization            | 0<br>Opzioni<br>• None<br>• 1. bottle change time<br>• 1. Time of change + bottle<br>number<br>Impostazione di fabbrica<br>None    | None:<br>il tempo di campionamento e il cambio bottiglia non<br>sono sincronizzati.<br>1. bottle change time:<br>il campionamento si avvia con la prima bottiglia.<br>1. Time of change + bottle number:<br>A ogni bottiglia è assegnato un tempo di riempimento<br>specifico. |
| Se per la modalità di cambio bo   | ttiglia si seleziona <b>External signa</b>                                                                                         | al:                                                                                                    |
| Bottle change signal input        | Opzioni <ul> <li>No bottle change input<br/>configured</li> </ul> Impostazione di fabbrica<br>No bottle change input<br>configured | L'ingresso per il cambio bottiglia può essere<br>configurato nel menu ▶ Inputs.                                                                                                    |
| Multiple bottles                  | 023<br>Le opzioni di<br>configurazione<br>dipendono dal numero<br>attuale di bottiglie<br>Impostazione di fabbrica<br>0            | Multiple bottles:<br>trasferimento simultaneo di due campioni in bottiglie<br>separate.                                                                                                    |
|                                   |                                                                                                    |                                                                                                    |
| Start condition                   | Opzioni<br>• Immediate<br>• Date/time<br>Impostazione di fabbrica<br>Immediate                                                     | Il programma di campionamento può essere avviato<br>immediatamente o a un'ora specifica liberamente<br>configurabile.                                                                                                    |
| Se per Start condition si selezio | na <b>Date/time</b> :                                                                                                    |                                                                                                    |
| Start date                        | 01.01.200031.12.2099<br>Impostazione di fabbrica<br>DD.MM.YYYY                                                                     | Impostare la data di avvio del programma di<br>campionamento. Il formato dipende dall'opzione<br>configurata nelle impostazioni generali.                                                                                                    |
| Start time                        | 00:00:0023:59:59<br>Impostazione di fabbrica<br>HH:MM:SS (24 h)                                                                    | Impostare l'ora di avvio del programma di<br>campionamento. Il formato dipende dall'opzione<br>configurata nelle impostazioni generali.                                                                                                    |
|                                   |                                                                                                    |                                                                                                    |

| Funzione               | Opzioni                                                                                                    | Info                                                                                                    |
|------------------------|----------------------------------------------------------------------------------------------------|----------------------------------------------------------------------------------------------------|
| Stop condition         | Opzioni<br>• Program end<br>• Continuous<br><b>Impostazione di fabbrica</b><br>Program end                                                                                | Program end:<br>il dispositivo arresta automaticamente il<br>campionamento non appena ha ultimato il<br>programma impostato.<br>Continuous:<br>il dispositivo esegue il programma impostato<br>ripetendo il ciclo di campionamento all'infinito. Non<br>dimenticare di svuotare le bottiglie. |
| Assignment bin. output | Opzioni <ul> <li>No binary output config. for state reporting</li> <li>Binary output S:x</li> </ul> Impostazione di fabbrica No binary output config. for state reporting | Assegnazione dell'uscita binaria al ciclo del programma.                                                                                                    |
| ▶ Inputs               |                                                                                                    | Le impostazioni per gli ingressi sono descritte nel paragrafo "Ingressi".                                                                                                    |

# 4.2.3 Impostazione con un programma Basic proporzionale al tempo/flusso (solo per versione con pompa peristaltica)

## Impostazioni per il tipo di programma Basic con 1 bottiglia

Sampling mode = "Time/flow paced CTVV"

| Funzione                                                          | Opzioni                                                                                                    | Info                                                                                                    |  |
|-------------------------------------------------------------------|----------------------------------------------------------------------------------------------------|----------------------------------------------------------------------------------------------------|--|
| Sampling volume input                                             | Opzioni <ul> <li>No flow input configured</li> <li>Binary input S:x</li> <li>Current input S:x</li> </ul> Impostazione di fabbrica No flow input configured | Selezionare l'ingresso del volume di campionamento.<br>Per questa funzione, si deve configurare l'ingresso<br>binario o quello in corrente.<br>Sono visualizzati solo gli ingressi configurati come<br>ingresso del volume di campionamento. |  |
| Sampling interval                                                 | 00:01:0099:59:00<br>HH:MM:SS                                                                                                    | Impostare l'intervallo di campionamento.                                                                                                    |  |
|                                                                   | Impostazione di fabbrica<br>00:10:00 HH:MM:SS                                                                                                    |                                                                                                    |  |
| Se per Sampling volume input s                                    | i seleziona <b>Binary input</b> :                                                                                                    |                                                                                                    |  |
| Sampling volume / pulse                                           | 101000 ml                                                                                                    | Impostare il volume di campionamento, che deve                                                                                                    |  |
|                                                                   | <b>Impostazione di fabbrica</b><br>20 ml                                                                                                    | <ul> <li>Elsere prelevato per ogni impulso.</li> <li>L'accuratezza del dosaggio e la ripetibilità di un volume campionato &lt; 20 ml possono variare in base alla specifica applicazione.</li> </ul>                                         |  |
| Se per Sampling volume input s                                    | i seleziona <b>Current input</b> :                                                                                                    |                                                                                                    |  |
| Sampling volume 20mA                                              | 1010000 ml                                                                                                    | Impostare il volume di campionamento, che deve                                                                                                    |  |
|                                                                   | <b>Impostazione di fabbrica</b><br>100 ml                                                                                                    | <ul> <li>Elevato a 20 mA.</li> <li>L'accuratezza del dosaggio e la ripetibilità di un volume campionato &lt; 20 ml possono variare in base alla specifica applicazione.</li> </ul>                                                           |  |
| Flow calculation                                                  | Opzioni<br>• Current<br>• Average flow                                                                                                    | <b>Current:</b><br>la portata istantanea è convertita nel volume<br>prelevato al momento del campionamento.                                                                                                    |  |
|                                                                   | <b>Impostazione di fabbrica</b><br>Current                                                                                                    | Average flow:<br>il sistema calcola il valore medio tra l'ultimo campione<br>e quello attuale e imposta conseguentemente il<br>volume di campionamento.                                                                                      |  |
|                                                                   |                                                                                                    |                                                                                                    |  |
| Bottle change mode                                                | Opzioni<br>Number of samples<br>Time<br>External signal                                                                                                    | Il cambio bottiglia può essere eseguito dopo un<br>numero specifico di campioni, in base al tempo o<br>comandato da un segnale esterno.                                                                                                    |  |
|                                                                   | <b>Impostazione di fabbrica</b><br>Number of samples                                                                                                    |                                                                                                    |  |
| Se per Bottle change mode si seleziona <b>Number of samples</b> : |                                                                                                    |                                                                                                    |  |

| Funzione                                                                                          | Opzioni                                                                                                    | Info                                                                                                    |  |
|---------------------------------------------------------------------------------------------------|----------------------------------------------------------------------------------------------------|----------------------------------------------------------------------------------------------------|--|
| Samples per bottle                                                                                | 19999                                                                                                    | Impostare il numero di campioni.                                                                                                    |  |
|                                                                                                   | Impostazione di fabbrica<br>1                                                                                                    |                                                                                                    |  |
| Se per Bottle change mode si se                                                                   | leziona <b>Time</b> :                                                                                                    |                                                                                                    |  |
| Time interval                                                                                     | 00-00:0231-00:00<br>DD-HH:MM                                                                                                    | Impostare il tempo (in giorni, ore e minuti) alla cui<br>scadenza il sistema passa alla bottiglia successiva.                                                                         |  |
|                                                                                                   | Impostazione di fabbrica<br>00-01:00 DD-HH:MM                                                                                                    |                                                                                                    |  |
| Bottle synchronization                                                                            | Opzioni<br>None<br>1. bottle change time                                                                                                    | None:<br>il tempo di campionamento e il cambio bottiglia non<br>sono sincronizzati.                                                                                                   |  |
|                                                                                                   | <ul> <li>I. Time of change + bottle<br/>number</li> <li>Impostazione di fabbrica</li> </ul>                                                                          | 1. bottle change time:<br>il campionamento si avvia con la prima bottiglia.<br>Impostare l'orario di sincronizzazione.                                                                |  |
|                                                                                                   | None                                                                                                    | 1. Time of change + bottle number:<br>A ogni bottiglia è assegnato un tempo di riempimento<br>specifico.<br>Impostare l'orario e il giorno della settimana della<br>sincronizzazione. |  |
|                                                                                                   |                                                                                                    |                                                                                                    |  |
| Start condition                                                                                   | Opzioni<br>• Immediate<br>• Date/time                                                                                                    | Il programma di campionamento può essere avviato<br>immediatamente o a un'ora specifica liberamente<br>configurabile.                                                                 |  |
|                                                                                                   | <b>Impostazione di fabbrica</b><br>Immediate                                                                                                    |                                                                                                    |  |
| Se per Start condition si selezio:                                                                | na <b>Date/time</b> :                                                                                                    |                                                                                                    |  |
| Start date                                                                                        | 01.01.200031.12.2099                                                                                                    | Impostare la data di avvio del programma di                                                                                                    |  |
|                                                                                                   | <b>Impostazione di fabbrica</b><br>DD.MM.YYYY                                                                                                    | configurata nelle impostazioni generali.                                                                                                    |  |
| Start time                                                                                        | 00:00:0023:59:59                                                                                                    | Impostare l'ora di avvio del programma di                                                                                                    |  |
|                                                                                                   | <b>Impostazione di fabbrica</b><br>HH:MM:SS (24 h)                                                                                                    | configurata nelle impostazioni generali.                                                                                                    |  |
|                                                                                                   |                                                                                                    |                                                                                                    |  |
| Stop condition<br>Opzioni<br>Program end<br>Continuous<br>Impostazione di fabbrica<br>Program end | Opzioni<br>• Program end<br>• Continuous<br>Impostazione di fabbrica                                                                                                 | <b>Program end:</b><br>il dispositivo arresta automaticamente il<br>campionamento non appena ha ultimato il<br>programma impostato.                                                   |  |
|                                                                                                   | <b>Continuous:</b><br>il dispositivo esegue il programma impostato<br>ripetendo il ciclo di campionamento all'infinito. Non<br>dimenticare di svuotare le bottiglie. |                                                                                                    |  |

| Funzione               | Opzioni                                                                                             | Info          |                                                                              |
|------------------------|----------------------------------------------------------------------------------------------------|---------------|------------------------------------------------------------------------------|
| Assignment bin. output | Opzioni <ul> <li>No binary output config. for state reporting</li> <li>Binary output S:x</li> </ul> | Asse<br>progr | jnazione dell'uscita binaria al ciclo del<br>'amma.                          |
|                        | <b>Impostazione di fabbrica</b><br>No binary output config. for<br>state reporting                  |               |                                                                              |
| ▶ Inputs               |                                                                                                    | i             | Le impostazioni per gli ingressi sono descritte<br>nel paragrafo "Ingressi". |

# Impostazioni per il tipo di programma Basic con bottiglie multiple Sampling mode = "Time/flow paced CTVV"

| Funzione                       | Opzioni                                                                                                    | Info                                                                                                    |
|--------------------------------|----------------------------------------------------------------------------------------------------|----------------------------------------------------------------------------------------------------|
| Sampling volume input          | Opzioni <ul> <li>No flow input configured</li> <li>Binary input S:x</li> <li>Current input S:x</li> </ul> Impostazione di fabbrica No flow input configured | Selezionare l'ingresso del volume di campionamento.<br>Per questa funzione, si deve configurare l'ingresso<br>binario o quello in corrente.<br>Sono visualizzati solo gli ingressi configurati come<br>ingresso del volume di campionamento.                    |
| Sampling interval              | 00:01:0099:59:00<br>HH:MM:SS                                                                                                    | Impostare l'intervallo di campionamento.                                                                                                    |
|                                | Impostazione di fabbrica<br>00:10:00 HH:MM:SS                                                                                                    |                                                                                                    |
| Se per Sampling volume input s | i seleziona <b>Binary input</b> :                                                                                                    |                                                                                                    |
| Sampling volume / pulse        | 101000 ml<br><b>Impostazione di fabbrica</b><br>20 ml                                                                                                    | Impostare il volume di campionamento, che deve<br>essere prelevato per ogni impulso.<br>L'accuratezza del dosaggio e la ripetibilità di un<br>volume campionato < 20 ml possono variare in<br>base alla specifica applicazione.                                 |
| Se per Sampling volume input s | i seleziona <b>Current input</b> :                                                                                                    |                                                                                                    |
| Sampling volume 20mA           | 1010000 ml<br>Impostazione di fabbrica<br>100 ml                                                                                                    | Impostare il volume di campionamento, che deve<br>essere prelevato a 20 mA.<br>L'accuratezza del dosaggio e la ripetibilità di un<br>volume campionato < 20 ml possono variare in<br>base alla specifica applicazione.                                          |
| Flow calculation               | Opzioni<br>• Current<br>• Average flow<br>Impostazione di fabbrica<br>Current                                                                               | Current:<br>la portata istantanea è convertita nel volume<br>prelevato al momento del campionamento.<br>Average flow:<br>il sistema calcola il valore medio tra l'ultimo campione<br>e quello attuale e imposta conseguentemente il<br>volume di campionamento. |

| Funzione                                                          | Opzioni                                                                                                    | Info                                                                                                    |  |
|-------------------------------------------------------------------|----------------------------------------------------------------------------------------------------|----------------------------------------------------------------------------------------------------|--|
|                                                                   |                                                                                                    |                                                                                                    |  |
| Bottle change mode                                                | Opzioni <ul> <li>Number of samples</li> <li>Time</li> <li>External signal</li> </ul> Impostazione di fabbrica Number of samples                    | Il cambio bottiglia può essere eseguito dopo un<br>numero specifico di campioni, in base al tempo o<br>comandato da un segnale esterno. |  |
| Se per Bottle change mode si seleziona <b>Number of samples</b> : |                                                                                                    |                                                                                                    |  |
| Samples per bottle                                                | 19999<br>Impostazione di fabbrica<br>1                                                                                                    | Impostare il numero di campioni.                                                                                                    |  |
| Se per Bottle change mode si se                                   | leziona <b>Time</b> :                                                                                                    |                                                                                                    |  |
| Time interval                                                     | 00-00:0231-00:00<br>DD-HH:MM<br>Impostazione di fabbrica<br>00-01:00 DD-HH:MM                                                                      | Impostare il tempo (in giorni, ore e minuti) alla cui<br>scadenza il sistema passa alla bottiglia successiva.                           |  |
| Multiple bottles                                                  | 023<br>Le opzioni di<br>configurazione<br>dipendono dal numero<br>attuale di bottiglie<br>Impostazione di fabbrica<br>0                            | Multiple bottles:<br>trasferimento simultaneo di due campioni in bottiglie<br>separate.                                                 |  |
| Se per la modalità di cambio bo                                   | ttiglia si seleziona <b>External signa</b>                                                                                                    | l:                                                                                                    |  |
| Bottle change signal input                                        | Opzioni <ul> <li>No bottle change input configured</li> <li>Binary input S:x</li> </ul> Impostazione di fabbrica No bottle change input configured | L'ingresso per il cambio bottiglia può essere<br>configurato nel menu ▶ Inputs.                                                         |  |
| Multiple bottles                                                  | 023<br>Le opzioni di<br>configurazione<br>dipendono dal numero<br>attuale di bottiglie<br>Impostazione di fabbrica<br>0                            | Multiple bottles:<br>trasferimento simultaneo di due campioni in bottiglie<br>separate.                                                 |  |
|                                                                   |                                                                                                    |                                                                                                    |  |
| Start condition                                                   | Opzioni<br>• Immediate<br>• Date/time<br>Impostazione di fabbrica<br>Immediate                                                                     | Il programma di campionamento può essere avviato<br>immediatamente o a un'ora specifica liberamente<br>configurabile.                   |  |
| Se per Start condition si seleziona Date/time:                    |                                                                                                    |                                                                                                    |  |

| Percorso: Menu/S    | etup/Sampling | programs/Setup  | program/New/Basic   |
|---------------------|---------------|-----------------|---------------------|
| r crcorbo, micha, b | ccup, bumping | programs, becup | program, new, busic |

| Funzione               | Opzioni                                                                                                    | Info                                                                                                    |
|------------------------|----------------------------------------------------------------------------------------------------|----------------------------------------------------------------------------------------------------|
| Start date             | 01.01.200031.12.2099<br>Impostazione di fabbrica<br>DD.MM.YYYY                                                                                                    | Impostare la data di avvio del programma di<br>campionamento. Il formato dipende dall'opzione<br>configurata nelle impostazioni generali.                                                                                                    |
| Start time             | 00:00:0023:59:59<br>Impostazione di fabbrica<br>HH:MM:SS (24 h)                                                                                                    | Impostare l'ora di avvio del programma di<br>campionamento. Il formato dipende dall'opzione<br>configurata nelle impostazioni generali.                                                                                                    |
|                        |                                                                                                    |                                                                                                    |
| Stop condition         | Opzioni<br>Program end<br>Continuous<br>Impostazione di fabbrica<br>Program end                                                                                                    | <ul> <li>Program end: <ul> <li>il dispositivo arresta automaticamente il</li> <li>campionamento non appena ha ultimato il</li> <li>programma impostato.</li> </ul> </li> <li>Continuous: <ul> <li>il dispositivo esegue il programma impostato</li> <li>ripetendo il ciclo di campionamento all'infinito. Non dimenticare di svuotare le bottiglie.</li> </ul> </li> </ul> |
| Assignment bin. output | <ul> <li>Opzioni</li> <li>No binary output config.<br/>for state reporting</li> <li>Binary output S:x</li> <li>Impostazione di fabbrica<br/>No binary output config. for<br/>state reporting</li> </ul> | Assegnazione dell'uscita binaria al ciclo del programma.                                                                                                    |
| ▶ Inputs               |                                                                                                    | Le impostazioni per gli ingressi sono descritte nel paragrafo "Ingressi".                                                                                                    |

## 4.2.4 Impostazioni con programma Basic e segnale esterno

## Impostazioni per il tipo di programma Basic con 1 bottiglia

Modalità di campionamento = "External signal"

| Funzione                        | Opzioni                                                                                                    | Info                                                                                                    |
|---------------------------------|----------------------------------------------------------------------------------------------------|----------------------------------------------------------------------------------------------------|
| Sampling volume                 | 101000 ml<br>Impostazione di fabbrica<br>100 ml                                                                                 | Inserire il volume del campione.                                                                                                    |
| Sampling signal input           | Opzioni <ul> <li>No sampling input<br/>configured</li> </ul> Impostazione di fabbrica<br>No sampling input configured           | Selezionare l'ingresso per il segnale di<br>campionamento.<br>Per questa funzione si deve configurare il bus di<br>campo.<br>L'ingresso per il campionamento può essere<br>configurato nel menu ▶ Inputs.                                                                                                    |
| Bottle change mode              | Opzioni <ul> <li>Number of samples</li> <li>Time</li> <li>External signal</li> </ul> Impostazione di fabbrica Number of samples | Il cambio bottiglia può essere eseguito dopo un<br>numero specifico di campioni, in base al tempo o<br>comandato da un segnale esterno.                                                                                                    |
| Se per Bottle change mode si se | leziona Number of samples:                                                                                                    |                                                                                                    |
| Samples per bottle              | 19999<br>Impostazione di fabbrica<br>1                                                                                          | Impostare il numero di campioni.                                                                                                    |
| Se per Bottle change mode si se | leziona <b>Time</b> :                                                                                                    |                                                                                                    |
| Time interval                   | 00-00:0231-00:00<br>DD-HH:MM<br>Impostazione di fabbrica<br>00-01:00 DD-HH:MM                                                   | Impostare il tempo (in giorni, ore e minuti) alla cui<br>scadenza il sistema passa alla bottiglia successiva.                                                                                                    |
| Bottle synchronization          | Opzioni None I. bottle change time I. Time of change + bottle<br>number Impostazione di fabbrica<br>None                        | None:<br>il tempo di campionamento e il cambio bottiglia non<br>sono sincronizzati.<br>1. bottle change time:<br>il campionamento si avvia con la prima bottiglia.<br>Impostare l'orario di sincronizzazione.<br>1. Time of change + bottle number:<br>A ogni bottiglia è assegnato un tempo di riempimento<br>specifico.<br>Impostare l'orario e il giorno della settimana della<br>sincronizzazione. |

| Funzione                          | Opzioni                                                                                                    | Info                                                                                                    |
|-----------------------------------|----------------------------------------------------------------------------------------------------|----------------------------------------------------------------------------------------------------|
| Start condition                   | Opzioni<br>• Immediate<br>• Date/time<br>Impostazione di fabbrica<br>Immediate                                                                                            | Il programma di campionamento può essere avviato<br>immediatamente o a un'ora specifica liberamente<br>configurabile.                                                                                                    |
| Se per Start condition si selezio | na <b>Date/time</b> :                                                                                                    |                                                                                                    |
| Start date                        | 01.01.200031.12.2099<br>Impostazione di fabbrica<br>DD.MM.YYYY                                                                                                    | Impostare la data di avvio del programma di<br>campionamento. Il formato dipende dall'opzione<br>configurata nelle impostazioni generali.                                                                                                    |
| Start time                        | 00:00:0023:59:59<br>Impostazione di fabbrica<br>HH:MM:SS (24 h)                                                                                                    | Impostare l'ora di avvio del programma di<br>campionamento. Il formato dipende dall'opzione<br>configurata nelle impostazioni generali.                                                                                                    |
|                                   |                                                                                                    |                                                                                                    |
| Stop condition                    | Opzioni<br>Program end<br>Continuous<br>Impostazione di fabbrica<br>Program end                                                                                           | Program end:<br>il dispositivo arresta automaticamente il<br>campionamento non appena ha ultimato il<br>programma impostato.<br>Continuous:<br>il dispositivo esegue il programma impostato<br>ripetendo il ciclo di campionamento all'infinito. Non<br>dimenticare di svuotare le bottiglie. |
| Assignment bin. output            | Opzioni <ul> <li>No binary output config. for state reporting</li> <li>Binary output S:x</li> </ul> Impostazione di fabbrica No binary output config. for state reporting | Assegnazione dell'uscita binaria al ciclo del programma.                                                                                                    |
| ▶ Inputs                          | •                                                                                                    | Le impostazioni per gli ingressi sono descritte nel paragrafo "Ingressi".                                                                                                    |

# Impostazioni per il tipo di programma Basic con bottiglie multiple Modalità di campionamento = "External signal"

| Funzione                                                                     | Opzioni                                                                                                    | Info                                                                                                    |  |
|------------------------------------------------------------------------------|----------------------------------------------------------------------------------------------------|----------------------------------------------------------------------------------------------------|--|
| Sampling volume                                                              | 101000 ml                                                                                                    | Inserire il volume del campione.                                                                                                    |  |
|                                                                              | <b>Impostazione di fabbrica</b><br>100 ml                                                                          |                                                                                                    |  |
| Sampling signal input                                                        | Opzioni<br>No sampling input<br>configured                                                                         | Selezionare l'ingresso per il segnale di<br>campionamento.<br>Per questa funzione si deve configurare il bus di                         |  |
|                                                                              | Impostazione di fabbrica<br>No sampling input configured                                                           | campo.<br>L'ingresso per il campionamento può essere<br>configurato nel menu ▶ Inputs.                                                  |  |
|                                                                              |                                                                                                    |                                                                                                    |  |
| Bottle change mode                                                           | Opzioni<br>• Number of samples<br>• Time<br>• External signal                                                      | Il cambio bottiglia può essere eseguito dopo un<br>numero specifico di campioni, in base al tempo o<br>comandato da un segnale esterno. |  |
|                                                                              | <b>Impostazione di fabbrica</b><br>Number of samples                                                               |                                                                                                    |  |
| Se per Bottle change mode si se                                              | eleziona Number of samples:                                                                                        | -                                                                                                    |  |
| Samples per bottle                                                           | 19999                                                                                                    | Impostare il numero di campioni.                                                                                                    |  |
|                                                                              | Impostazione di fabbrica<br>1                                                                                      |                                                                                                    |  |
| Se per Bottle change mode si se                                              | eleziona <b>Time</b> :                                                                                             | -                                                                                                    |  |
| Time interval                                                                | 00-00:0231-00:00<br>DD-HH:MM                                                                                       | Impostare il tempo (in giorni, ore e minuti) alla cui<br>scadenza il sistema passa alla bottiglia successiva.                           |  |
|                                                                              | <b>Impostazione di fabbrica</b><br>00-01:00 DD-HH:MM                                                               |                                                                                                    |  |
| Se per la modalità di cambio bottiglia si seleziona <b>External signal</b> : |                                                                                                    |                                                                                                    |  |
| Bottle change signal input                                                   | Opzioni<br>• No bottle change input<br>configured                                                                  | L'ingresso per il cambio bottiglia può essere<br>configurato nel menu ▶ Inputs.                                                         |  |
|                                                                              | <b>Impostazione di fabbrica</b><br>No bottle change input<br>configured                                            |                                                                                                    |  |
|                                                                              |                                                                                                    | -                                                                                                    |  |
| Multiple bottles                                                             | 023<br>Le opzioni di<br>configurazione<br>dipendono dal numero<br>attuale di bottiglie<br>Impostazione di fabbrica | Multiple bottles:<br>trasferimento simultaneo di due campioni in bottiglie<br>separate.                                                 |  |
|                                                                              | 0                                                                                                    |                                                                                                    |  |

| Funzione                          | Opzioni                                                                                                    | Info                                                                                                    |
|-----------------------------------|----------------------------------------------------------------------------------------------------|----------------------------------------------------------------------------------------------------|
| Start condition                   | Opzioni<br>Immediate<br>Date/time<br>Impostazione di fabbrica                                                                                                    | Il programma di campionamento può essere avviato<br>immediatamente o a un'ora specifica liberamente<br>configurabile.                                                                                                    |
|                                   | Immediate                                                                                                    |                                                                                                    |
| Se per Start condition si selezio | na <b>Date/time</b> :                                                                                                    |                                                                                                    |
| Start date                        | 01.01.200031.12.2099<br>Impostazione di fabbrica<br>DD.MM.YYYY                                                                                                    | Impostare la data di avvio del programma di<br>campionamento. Il formato dipende dall'opzione<br>configurata nelle impostazioni generali.                                                                                                    |
| Start time                        | 00:00:0023:59:59<br>Impostazione di fabbrica<br>HH:MM:SS (24 h)                                                                                                    | Impostare l'ora di avvio del programma di<br>campionamento. Il formato dipende dall'opzione<br>configurata nelle impostazioni generali.                                                                                                    |
|                                   |                                                                                                    |                                                                                                    |
| Stop condition                    | Opzioni<br>Program end<br>Continuous<br>Impostazione di fabbrica<br>Program end                                                                                                    | Program end:<br>il dispositivo arresta automaticamente il<br>campionamento non appena ha ultimato il<br>programma impostato.<br>Continuous:<br>il dispositivo esegue il programma impostato<br>ripetendo il ciclo di campionamento all'infinito. Non<br>dimenticare di svuotare le bottiglie. |
| Assignment bin. output            | <ul> <li>Opzioni</li> <li>No binary output config. for<br/>state reporting</li> <li>Binary output S:x</li> <li>Impostazione di fabbrica<br/>No binary output config. for<br/>state reporting</li> </ul> | Assegnazione dell'uscita binaria al ciclo del programma.                                                                                                    |
| ▶ Inputs                          | 1                                                                                                    | Le impostazioni per gli ingressi sono descritte nel paragrafo "Ingressi".                                                                                                    |

# 4.3 Tipi di programma: Standard e Advanced

Un programma Standard comprende massimo 5 sottoprogrammi. Un programma Advanced comprende massimo 24 sottoprogrammi. Questi sottoprogrammi possono essere eseguiti simultaneamente o consecutivamente.

Ogni sottoprogramma di evento può comprendere fino a 3 condizioni.

Poiché il dispositivo contiene due cestelli di bottiglie, un programma può essere assegnato con semplicità e una modifica del programma può essere rilevata altrettanto semplicemente.

## 4.3.1 Impostazioni per il programma Standard

| Funzione                           | Opzioni                                                    | Info                                                                                                    |
|------------------------------------|------------------------------------------------------------|----------------------------------------------------------------------------------------------------|
| Setup program                      |                                                            |                                                                                                    |
| New                                |                                                            | È visualizzato l'elenco di tutti i programmi creati. Di<br>conseguenza, può essere utile aggiungere una "S" per<br>Standard nel nome del programma.                                                                                                    |
| ▶ Standard                         |                                                            |                                                                                                    |
| Program name                       | Customized text                                            | Utilizzare un nome univoco per il programma di<br>campionamento creato. Questo nome può contenere<br>fino a 16 caratteri.                                                                                                    |
| Bottle configuration               | Scelta tra tutte le combinazioni<br>di bottiglie possibili | La configurazione di bottiglie ordinata è preimpostata<br>oppure è visualizzata quella selezionata durante la<br>configurazione del dispositivo.                                                                                                    |
| Bottle volume                      | 0100000 ml                                                 | Impostare il volume della bottiglia.                                                                                                    |
|                                    | <b>Impostazione di fabbrica</b><br>30000 ml                | <ul> <li>Il valore preimpostato dipende dalla configurazione delle bottiglie impostata. Il volume della bottiglia è sempre 30 l per contenitori singoli.</li> <li>Nel caso di distribuzione asimmetrica, ad es. 6 x 3 l + 2 x 13 l, il volume della bottiglia a sinistra e a destra può essere impostato nelle successive voci del menu.</li> </ul> |
| Start condition                    | Opzioni<br>Immediate<br>Date/time<br>Volume                | Il programma di campionamento può essere avviato<br>immediatamente, a un tempo liberamente<br>configurabile o quando è raggiunto un flusso<br>totalizzato definito.                                                                                                    |
|                                    | <b>Impostazione di fabbrica</b><br>Immediate               |                                                                                                    |
| Se per Start condition si selezion | na Date/time:                                              |                                                                                                    |
| Start date                         | 01.01.200031.12.2099                                       | Impostare la data di avvio del programma di                                                                                                    |
|                                    | <b>Impostazione di fabbrica</b><br>DD.MM.YYYY              | campionamento. Il formato dipende dall'opzione<br>configurata nelle impostazioni generali.                                                                                                    |
| Start time                         | 00:00:0023:59:59                                           | Impostare l'ora di avvio del programma di                                                                                                    |
|                                    | <b>Impostazione di fabbrica</b><br>HH:MM:SS (24 h)         | campionamento. Il formato dipende dall'opzione configurata nelle impostazioni generali.                                                                                                    |
| Se per Start condition si selezion | na Volume:                                                 |                                                                                                    |

| Funzione                          | Opzioni                                                                                                    | Info                                                                                                    |
|-----------------------------------|----------------------------------------------------------------------------------------------------|----------------------------------------------------------------------------------------------------|
| Start volume input                | Opzioni No flow input configured Binary input S:x Current input S:x Impostazione di fabbrica No flow input configured | Selezionare l'ingresso del volume di avvio.<br>Per questa funzione, si deve configurare l'ingresso<br>binario o quello in corrente.<br>Sono visualizzati solo gli ingressi configurati per la<br>misura della portata.                                                                                                    |
| Start flow sum                    | 1.0009999.000 m <sup>3</sup>                                                                                          | Impostare il volume di avvio.                                                                                                    |
|                                   | <b>Impostazione di fabbrica</b><br>10.000 m <sup>3</sup>                                                              |                                                                                                    |
|                                   |                                                                                                    | •                                                                                                    |
| Stop condition                    | Opzioni<br>Program end<br>Continuous<br>Date/Time<br>Impostazione di fabbrica<br>Program end                          | <ul> <li>Program end: <ul> <li>il dispositivo arresta automaticamente il</li> <li>campionamento non appena ha ultimato il</li> <li>programma impostato. Tutte le bottiglie assegnate</li> <li>sono state riempite.</li> </ul> </li> <li>Continuous: <ul> <li>il dispositivo esegue il programma impostato</li> <li>ripetendo il ciclo di campionamento all'infinito. Non dimenticare di svuotare le bottiglie.</li> </ul> </li> <li>Date/time: <ul> <li>il dispositivo arresta il programma impostato a un tempo specifico.</li> </ul> </li> </ul> |
| Se per Stop condition si selezior | na Date/time:                                                                                                    |                                                                                                    |
| Stop date                         | 01.01.200031.12.2099<br>Impostazione di fabbrica<br>DD.MM.YYYY                                                        | Impostare la data di arresto del programma di<br>campionamento. Il formato dipende dall'opzione<br>configurata nelle impostazioni generali.                                                                                                    |
| Stop time                         | 00:00:0023:59:59<br>Impostazione di fabbrica<br>HH:MM:SS (24 h)                                                       | Impostare l'ora di arresto del programma di<br>campionamento. Il formato dipende dall'opzione<br>configurata nelle impostazioni generali.                                                                                                    |
| Setup subprogram                  |                                                                                                    |                                                                                                    |
| New                               |                                                                                                    |                                                                                                    |
| Programpart                       |                                                                                                    | Utilizzare un nome univoco per il sottoprogramma<br>creato. Questo nome può contenere fino a 16<br>caratteri.                                                                                                    |

| Funzione                                                                                                    | Opzioni                                                                                                    | Info                                                                                                    |
|----------------------------------------------------------------------------------------------------|----------------------------------------------------------------------------------------------------|----------------------------------------------------------------------------------------------------|
| Sampling mode                                                                                                    | Opzioni<br>Time paced CTCV<br>Flow paced VTCV<br>Time/flow paced CTVV<br>External signal<br>Impostazione di fabbrica<br>Time paced CTCV | Time paced CTCV:         a intervalli fissi è prelevato un volume di         campionamento costante.         Flow paced VTCV:         a intervalli variabili è prelevato un volume di         campionamento costante.         Time/flow paced CTVV (solo per versione con         pompa peristaltica):         a intervali fissi è prelevato un volume di         campionamento variabile.         Segnale esterno         Un impulso all'ingresso binario avvia un ciclo di         campionamento                                                                                 |
| Le impostazioni che dipe<br>programma: Basic".                                                                                    | ndono dalla modalità di campiona                                                                                                    | amento sono elencate nel paragrafo "Tipo di                                                                                                    |
| Enable subprogram<br>Se per Enable subprogram si se<br>Individual dates<br>Impostare i tempi di avvic<br>una data mediante "DELE" | Opzioni  Immediate Individual dates Repeating date Interval Deactivation Impostazione di fabbrica Immediate leziona Individual dates:   | Immediate:<br>il sottoprogramma si attiva immediatamente.<br>Individual dates:<br>impostare la data di avvio e di arresto per l'attivazione<br>del sottoprogramma.<br>Repeating date:<br>impostare condizione di avvio, durata di attività e<br>intervallo di ripetizione del sottoprogramma.<br>Interval:<br>impostare condizione di avvio, tempo di attività e<br>tempo di inattività per il sottoprogramma.<br>Deactivation:<br>è visibile solo se sono presenti più sottoprogrammi<br>Inserire una nuova data mediante "INSERT". Annullare<br>o 25 date di avvio e di arresto. |
| Se per Enable subprogram si se                                                                                                    | leziona <b>Repeating date</b> :                                                                                                    |                                                                                                    |
| Start condition                                                                                                    | Opzioni<br>• No delay<br>• Date/Time<br>• Time<br>Impostazione di fabbrica<br>No delay                                                  | No delay:<br>il sottoprogramma si avvia quando si attiva il<br>programma.<br>Date/Time:<br>impostare la data e l'ora di avvio per l'attivazione del<br>sottoprogramma.<br>Time:<br>impostare il tempo di avvio per l'abilitazione del<br>sottoprogramma.                                                                                                    |
| Activity time                                                                                                    | 00:0199:59 HH:MM<br>Impostazione di fabbrica<br>00:01 HH:MM                                                                             | Specificare in ore e minuti il tempo, durante il quale il<br>sottoprogramma è attivo.<br>Il tempo da selezionare dipende dall'impostazione<br>della modalità di ripetizione.                                                                                                    |

| Funzione                                                                       | Opzioni                                                                                                    | Info                                                                                                    |
|--------------------------------------------------------------------------------|----------------------------------------------------------------------------------------------------|----------------------------------------------------------------------------------------------------|
| Multiple date                                                                  |                                                                                                    | •                                                                                                    |
| Repetition mode                                                                | Opzioni<br>• Daily interval<br>• Weekly interval<br>• Days of week<br>Impostazione di fabbrica<br>Daily interval | Daily interval:         specificare se il sottoprogramma deve essere ripetuto         ogni giorno.         Weekly interval:         specificare se il sottoprogramma deve essere ripetuto         ogni settimana.         Days of week:         specificare se il sottoprogramma deve essere ripetuto |
|                                                                                |                                                                                                    | > Selezionare i giorni della settimana nella successiva voce del menu.                                                                                                    |
| Repetition interval<br>(solo per l'intervallo<br>giornaliero e<br>settimanale) | 1999<br>Impostazione di fabbrica<br>1                                                                            | Specificare per quanti giorni o per quante settimane<br>deve essere attivo il sottoprogramma.<br>Esempio:<br>Repetition mode = frequenza giornaliera<br>Repetition interval = 2<br>Il sottoprogramma viene attivato ogni due giorni dalla<br>condizione di avvio.                                     |
| Se per l'attivazione del sottopro                                              | gramma si seleziona l'opzione <b>Int</b> e                                                                       | erval:                                                                                                    |
| Start condition                                                                | Opzioni<br>• No delay<br>• Date/Time                                                                             | No delay:<br>il sottoprogramma si avvia quando si attiva il<br>programma.                                                                                                    |
|                                                                                | <ul> <li>Time</li> <li>Impostazione di fabbrica</li> <li>Date/Time</li> </ul>                                    | Date/Time:<br>impostare la data e l'ora di avvio per l'attivazione del<br>sottoprogramma.                                                                                                    |
|                                                                                |                                                                                                    | Time:<br>impostare il tempo di avvio per l'abilitazione del<br>sottoprogramma.                                                                                                    |
| Start date                                                                     | 01.01.200031.12.2099                                                                                             | Impostare la data di avvio per il primo intervallo. Il                                                                                                    |
|                                                                                | Impostazione di fabbrica<br>DD.MM.YYYY                                                                           | impostazioni generali.                                                                                                    |
| Start time                                                                     | 00:00:0023:59:59<br>Impostazione di fabbrica<br>HH:MM:SS (24h)                                                   | Impostare l'ora per il primo intervallo. Il formato<br>dipende dall'opzione configurata nelle impostazioni<br>generali.                                                                                                    |
| Activity time                                                                  | 00-00:0131-00:00<br>DD-HH:MM<br>Impostazione di fabbrica<br>00-00:01 DD-HH:MM                                    | Specificare per quanto tempo è attivo il<br>sottoprogramma in giorni, ore e minuti. Il<br>sottoprogramma inizia sempre con un'attivazione.                                                                                                    |
| Inactivity time                                                                | 00-00:0131-00:00<br>DD-HH:MM<br>Impostazione di fabbrica<br>00-00:01 DD-HH:MM                                    | Specificare per quanto tempo è inattivo il<br>sottoprogramma in giorni, ore e minuti.                                                                                                    |

| Funzione                                     | Opzioni                                                                                                    | Info                                                                                                    |
|----------------------------------------------|----------------------------------------------------------------------------------------------------|----------------------------------------------------------------------------------------------------|
| Sample at enable                             | Opzioni<br>• No<br>• Yes<br>Impostazione di fabbrica<br>Yes                                                               | Specificare se il primo campione deve essere prelevato<br>non appena si attiva il sottoprogramma.<br>Nel caso di intervalli, a titolo di esempio, un campione<br>è prelevato all'inizio di ogni intervallo di attivazione.                                                                                                    |
| Sample at disable                            | Opzioni<br>• No<br>• Yes<br>Impostazione di fabbrica<br>No                                                                | Specificare se deve essere prelevato un campione<br>quando si disattiva il sottoprogramma.<br>Nel caso di intervalli, a titolo di esempio, un campione<br>è prelevato al termine di ogni intervallo di<br>attivazione.                                                                                                    |
| New bottle at disable                        | Opzioni<br>• No<br>• Yes<br>Impostazione di fabbrica<br>Yes                                                               |                                                                                                    |
| Bottle synchronization                       | Opzioni None 1. bottle change time 1. Time of change + bottle number External BC sync input Impostazione di fabbrica None | Grazie alla funzione di sincronizzazione, bottiglie<br>specifiche possono essere assegnate a tempi di<br>riempimento specifici.<br>A titolo di esempio, la bottiglia 1 deve essere riempita<br>da mezzanotte alle 2, la bottiglia 2 dalle 2 alle 4, ecc.<br><b>None</b><br>il tempo di campionamento e il cambio bottiglia non<br>sono sincronizzati. |
|                                              |                                                                                                    | <ol> <li>bottle change time<br/>il campionamento si avvia con la prima bottiglia. Il<br/>passaggio alle bottiglie successive è sincronizzato.</li> </ol>                                                                                                    |
|                                              |                                                                                                    | 1. Time of change + bottle number<br>A ogni bottiglia è assegnato un tempo di riempimento<br>specifico.                                                                                                    |
|                                              |                                                                                                    | <b>External BC sync input</b><br>il sistema passa alla bottiglia successiva quando riceve<br>un segnale esterno. Il segnale esterno deve essere<br>innanzi tutto configurato mediante l'ingresso binario.<br>L'ingresso binario può essere quindi selezionato come<br>origine.                                                                        |
| Assignment bin. output                       | Opzioni<br>• No binary output config. for<br>state reporting<br>• Binary output S:x                                       | Assegnazione dell'uscita binaria al ciclo del programma.                                                                                                    |
|                                              | <b>Impostazione di fabbrica</b><br>No binary output config. for<br>state reporting                                        |                                                                                                    |
| Utilizzare "SAVE" per salvare la principale. | configurazione del sottoprogramn                                                                                          | na. Premere quindi "ESC" per ritornare al programma                                                                                                    |

Se il sottoprogramma non è stato già salvato, è visualizzato un messaggio per salvare il programma. Premere "ESC", se non si vuole salvare il programma.

i

|   | T      |  |
|---|--------|--|
| ~ | inputs |  |

| Le | impostazioni    | per gl  | i ingressi | sono | descritte |
|----|-----------------|---------|------------|------|-----------|
| ne | l paragrafo "Ir | igressi |            |      |           |

| Funzione                                                                                                    | Opzioni                                                                                                    | Info                                                                                                    |  |
|----------------------------------------------------------------------------------------------------|----------------------------------------------------------------------------------------------------|----------------------------------------------------------------------------------------------------|--|
| Bottle assignment<br>(solo con bottiglie multiple)<br>Questa voce del menu<br>è visualizzata quando<br>è disponibile più di<br>une bottiglie | Opzioni<br>• No bottle assignment<br>• Dynamical bottle<br>assignment<br>• Statical bottle assignment                                                                                                    | <b>No bottle assignment:</b><br>ogni sottoprogramma riempie la medesima bottiglia,<br>finché non è piena. Tutti i sottoprogrammipassano<br>quindi alla bottiglia successiva.<br>Visibile solo se è presente più di un sottoprogramma. |  |
| indipendentemente<br>dal numero di<br>sottoprogrammi.                                                                                        | <b>Impostazione di fabbrica</b><br>Dynamical bottle assignment                                                                                                    | <b>Dynamical bottle assignment:</b><br>Il sistema commuta alla bottiglia vuota successiva<br>quando cambia il sottoprogramma.                                                                                                    |  |
|                                                                                                    |                                                                                                    | Statical bottle assignment:<br>si può utilizzare una tabella per assegnare un<br>sottoprogramma a ogni bottiglia.                                                                                                    |  |
| La voce del menu "Bottle campioni, se è stata selez selezionata l'assegnazion                                                                | La voce del menu "Bottle change" consente di configurare il cambio bottiglia dopo un certo tempo o numero di<br>campioni, se è stata selezionata una configurazione delle bottiglie che prevede più di una bottiglia, ed è stata<br>selezionata l'assegnazione dinamica o statica della bottiglia. |                                                                                                    |  |
| Se per Bottle assignment si seleziona <b>Statical bottle assignment</b> :                                                                    |                                                                                                    |                                                                                                    |  |
| ▶ Bottle assignment table                                                                                                    |                                                                                                    |                                                                                                    |  |
| Selezionare una bottiglia e assegnarle un sottoprogramma.                                                                                    |                                                                                                    |                                                                                                    |  |

## 4.3.2 Impostazioni per il programma Advanced

| Funzione             | Opzioni                                                    | Info                                                                                                    |
|----------------------|------------------------------------------------------------|----------------------------------------------------------------------------------------------------|
| Setup program        |                                                            |                                                                                                    |
| New                  |                                                            | È visualizzato l'elenco di tutti i programmi creati. Di<br>conseguenza, può essere utile aggiungere una "A" per<br>Advanced nel nome del programma.                                           |
| Advanced             |                                                            |                                                                                                    |
| Program name         | Customized text                                            | Utilizzare un nome univoco per il programma di<br>campionamento creato. Questo nome può contenere<br>fino a 16 caratteri.                                                                     |
| Bottle configuration | Scelta tra tutte le combinazioni<br>di bottiglie possibili | La configurazione di bottiglie ordinata è<br>preimpostata oppure è visualizzata quella selezionata<br>durante la configurazione del dispositivo.                                              |
| Bottle volume        | 10100000 ml<br>Impostazione di fabbrica<br>30000 ml        | Impostare il volume della bottiglia.<br>Il valore preimpostato dipende dalla configurazione<br>delle bottiglie impostata. Il volume della bottiglia è<br>sempre 30 l per contenitori singoli. |

| Funzione                                               | Opzioni                                                                                                    | Info                                                                                                    |  |
|--------------------------------------------------------|----------------------------------------------------------------------------------------------------|----------------------------------------------------------------------------------------------------|--|
| Start condition                                        | <ul> <li>Opzioni</li> <li>Immediate</li> <li>Date/Time</li> <li>Volume</li> <li>External start</li> <li>External duration</li> <li>Impostazione di fabbrica<br/>Immediate</li> </ul> | Immediate         Il programma di campionamento si avvia         immediatamente.         Date/time         Il programma di campionamento si avvia a un tempo liberamente configurabile.         Volume         Il programma di campionamento si avvia quando è raggiunto un flusso totalizzato definito.         External start         Il programma di campionamento è avviato da un impulso presente all'ingresso binario configurato. |  |
|                                                        |                                                                                                    | External duration<br>Il programma di campionamento è attivo finché<br>l'ingresso configurato ha il corrispondente livello.                                                                                                    |  |
| Se per Start condition si selezion                     | na <b>Date/time</b> :                                                                                                    |                                                                                                    |  |
| Start date                                             | 01.01.200031.12.2099<br>Impostazione di fabbrica<br>DD.MM.YYYY                                                                                                    | Impostare la data di avvio del programma di<br>campionamento. Il formato dipende dall'opzione<br>configurata nelle impostazioni generali.                                                                                                    |  |
| Start time                                             | 00:00:0023:59:59<br>Impostazione di fabbrica<br>HH:MM:SS (24h)                                                                                                    | Impostare l'ora di avvio del programma di<br>campionamento. Il formato dipende dall'opzione<br>configurata nelle impostazioni generali.                                                                                                    |  |
| Se per Start condition si selezion                     | na <b>Volume</b> :                                                                                                    |                                                                                                    |  |
| Start volume input                                     | Opzioni No flow input configured Binary input S:x Current input S:x Impostazione di fabbrica No flow input configured                                                                | Selezionare l'ingresso del volume di avvio.<br>Per questa funzione, si deve configurare l'ingresso<br>binario o quello in corrente.<br>Sono visualizzati solo gli ingressi configurati per la<br>misura della portata.                                                                                                    |  |
| Start flow sum                                         | 1.0009999.000 m <sup>3</sup><br>Impostazione di fabbrica<br>10.000 m <sup>3</sup>                                                                                                    | Impostare il volume di avvio.                                                                                                    |  |
| Se per Start condition si selezion                     | na <b>External start</b> :                                                                                                    |                                                                                                    |  |
| Start signal input                                     | Opzioni <ul> <li>No program start input<br/>configured</li> <li>Binary input S:x</li> </ul> Impostazione di fabbrica<br>No program start input<br>configured                         | Selezionare l'ingresso di avvio del programma.<br>Per questa funzione, si deve configurare l'ingresso<br>binario.<br>Sono visualizzati solo gli ingressi configurati come<br>ingresso per l'avvio del programma.                                                                                                    |  |
| Se per Start condition si seleziona External duration: |                                                                                                    |                                                                                                    |  |
| Start signal input                                     | Opzioni Vopzioni No program duration input<br>configured Binary input S:x Impostazione di fabbrica<br>No program duration input<br>configured                                        | Selezionare l'ingresso per la durata del programma.<br>Per questa funzione, si deve configurare l'ingresso<br>binario.<br>Sono visualizzati solo gli ingressi configurati come<br>ingresso per la durata del programma.                                                                                                    |  |
|                                                        |                                                                                                    | 1                                                                                                    |  |

| Funzione                                   | Opzioni                                                                                                    | Info                                                                                                    |
|--------------------------------------------|----------------------------------------------------------------------------------------------------|----------------------------------------------------------------------------------------------------|
| Stop condition<br>(non per External start) | Opzioni<br>Program end<br>Continuous<br>Date/Time<br>External signal<br>Impostazione di fabbrica<br>Program end                                  | Program end:<br>il dispositivo arresta automaticamente il<br>campionamento non appena ha ultimato il<br>programma impostato.<br>Continuous:<br>il dispositivo esegue il programma impostato<br>ripetendo il ciclo di campionamento all'infinito. Non<br>dimenticare di svuotare le bottiglie.<br>Date/time:<br>il dispositivo arresta il programma impostato a un<br>tempo specifico.<br>Segnale esterno: |
|                                            |                                                                                                    | il dispositivo arresta il programma impostato, se è<br>inviato un impulso a un ingresso binario<br>conseguentemente configurato.                                                                                                    |
| Se per Stop condition si selezior          | na Date/time:                                                                                                    |                                                                                                    |
| Stop date                                  | 01.01.200031.12.2099<br>Impostazione di fabbrica<br>DD.MM.YYYY                                                                                   | Impostare la data di arresto del programma di<br>campionamento. Il formato dipende dall'opzione<br>configurata nelle impostazioni generali.                                                                                                    |
| Stop time                                  | 00:00:0023:59:59<br>Impostazione di fabbrica<br>HH:MM:SS (24 h)                                                                                  | Impostare l'ora di arresto del programma di<br>campionamento. Il formato dipende dall'opzione<br>configurata nelle impostazioni generali.                                                                                                    |
| Se per Stop condition si selezior          | na <b>External signal</b> :                                                                                                    |                                                                                                    |
| Stop signal input                          | Opzioni <ul> <li>No program stop input configured</li> <li>Binary input S:x</li> </ul> Impostazione di fabbrica No program stop input configured | Selezionare l'ingresso per l'arresto del programma.<br>Per questa funzione, si deve configurare l'ingresso<br>binario.<br>Sono visualizzati solo gli ingressi configurati come<br>ingresso per l'arresto del programma.                                                                                                    |
| Setup subprogram                           | ·                                                                                                    |                                                                                                    |
| New                                        |                                                                                                    |                                                                                                    |
| Programpart                                |                                                                                                    | Utilizzare un nome univoco per il sottoprogramma<br>creato. Questo nome può contenere fino a 16<br>caratteri.                                                                                                    |

| Funzione                                                                                                    | Opzioni                                                                                                    | Info                                                                                                    |  |
|----------------------------------------------------------------------------------------------------|----------------------------------------------------------------------------------------------------|----------------------------------------------------------------------------------------------------|--|
| Sampling mode Opzioni<br>• Time paced CTCV<br>• Flow paced VTCV                                                                                                    | Opzioni<br>Time paced CTCV<br>Flow paced VTCV                                                                                                    | Time paced CTCV:<br>a intervalli fissi è prelevato un volume di<br>campionamento costante.                                                     |  |
|                                                                                                    | <ul> <li>Time/flow paced CTVV</li> <li>Single sample</li> <li>Sampling table</li> <li>External signal</li> </ul>                                                         | Flow paced VTCV:<br>a intervalli variabili è prelevato un volume di<br>campionamento costante.                                                 |  |
|                                                                                                    | Impostazione di fabbrica<br>Time paced CTCV                                                                                                    | Time/flow paced CTVV (solo per versione con<br>pompa peristaltica):<br>a intervalli fissi è prelevato un volume di<br>campionamento variabile. |  |
|                                                                                                    |                                                                                                    | Single sample:<br>il dispositivo preleva un volume specifico di un<br>campione singolo.                                                        |  |
|                                                                                                    |                                                                                                    | Sampling table:<br>nella tabella di campionamento, il tempo e il volume<br>di campionamento sono assegnati a una bottiglia<br>specifica.       |  |
|                                                                                                    |                                                                                                    | Segnale esterno:<br>il sistema preleva un campione quando riceve un<br>segnale esterno.                                                        |  |
| Le impostazioni che dipendono dalla modalità di campionamento (proporzionale al tempo, proporzionale al flusso e proporzionale al tempo/flusso) sono elencate nel paragrafo "Tipo di programma: Basic". |                                                                                                    |                                                                                                    |  |
| Se per Sampling mode si selezio                                                                                                    | ona Single sample:                                                                                                    |                                                                                                    |  |
| Dosing volume (per<br>versione con pompa per                                                                                                    | Pompa per vuoto:<br>20350 ml                                                                                                    | Impostare il volume dosato o il volume prelevato, a<br>seconda della versione.                                                                 |  |
| Sampling volume (per                                                                                                    | Pompa peristaltica:<br>1010000 ml                                                                                                    | volume è ottenuto dalla configurazione.                                                                                                    |  |
| versione con pompa<br>peristaltica)                                                                                                    | <b>Impostazione di fabbrica</b><br>Pompa per vuoto:<br>200 ml<br>Pompa peristaltica:<br>100 ml                                                                           | L'accuratezza del dosaggio e la ripetibilità di un<br>volume campionato < 20 ml possono variare in<br>base alla specifica applicazione.        |  |
| Se per Sampling mode si selezio                                                                                                    | ona Sampling table:                                                                                                    |                                                                                                    |  |
| Sampling table                                                                                                    |                                                                                                    |                                                                                                    |  |
| Assegnare il tempo e il vo<br>mediante "INSERT". Annul                                                                                                    | lume di campionamento a una bo<br>llare un'immissione mediante "DEL                                                                                                    | ttiglia specifica. Aggiungere una nuova immissione<br>ETE". Possono essere eseguiti massimo 24 immissioni.                                     |  |
| Esempio:<br>- Bottiglia: 1<br>- Bottiglia: 2<br>                                                                                                    | - Delta (= tempo di attesa):<br>01:00:00<br>- Delta (= tempo di attesa):<br>00:10:00                                                                                     | - Volume: 100 ml<br>- Volume: 100 ml                                                                                                    |  |
| 1° campionamento un'ora<br>2° campionamento dopo 1                                                                                                    | dopo l'avvio del programma: 100 i<br>10 minuti: 100 ml nella bottiglia 2                                                                                                 | ml nella bottiglia 1                                                                                                    |  |
| La tabella di campioname<br>colonna 3 è dosato nella t                                                                                                    | La tabella di campionamento indica che: allo scadere del tempo "Delta time" specificato (colonna 2), il volume della colonna 3 è dosato nella bottiglia della colonna 1. |                                                                                                    |  |
| Se per Sampling mode si selezio                                                                                                    | ona <b>External signal</b> :                                                                                                    |                                                                                                    |  |

| Funzione                                          | Opzioni                                                                                                    | Info                                                                                                    |
|---------------------------------------------------|----------------------------------------------------------------------------------------------------|----------------------------------------------------------------------------------------------------|
| Sampling signal input                             | Opzioni <ul> <li>No sampling input<br/>configured</li> <li>Binary input S:x</li> </ul> Impostazione di fabbrica<br>No sampling input configured | Selezionare l'ingresso per il segnale di<br>campionamento.<br>Per questa funzione, si deve configurare l'ingresso<br>binario.<br>Sono visualizzati solo gli ingressi configurati.                                                                                                    |
| Enable subprogram                                 | Opzioni Immediate Individual dates Repeating date Interval Event External start Deactivation Impostazione di fabbrica Immediate                 | <ul> <li>Immediate: <ul> <li>il sottoprogramma si attiva immediatamente.</li> </ul> </li> <li>Individual dates: <ul> <li>impostare la data di avvio e di arresto per l'attivazione del sottoprogramma.</li> </ul> </li> <li>Repeating date: <ul> <li>impostare condizione di avvio, durata di attività e intervallo di ripetizione del sottoprogramma.</li> </ul> </li> <li>Interval: <ul> <li>impostare condizione di avvio, tempo di attività e tempo di inattività per il sottoprogramma.</li> </ul> </li> <li>Event: <ul> <li>il sottoprogramma è attivato da un evento. Fino a 3 segnali di misura sono collegati mediante logica And/Or per formare un segnale di avvio.</li> </ul> </li> <li>External start: <ul> <li>il sottoprogramma è attivato da un impulso, presente all'ingresso binario conseguentemente configurato.</li> </ul> </li> <li>Deactivation: <ul> <li>il sottoprogramma 2 o 2+n si avvia non appena si disabilita il sottoprogramma 1.</li> <li>(consentito solo con sottoprogrammi multipli)</li> </ul> </li> </ul> |
| Le impostazioni (Immedi<br>sottoprogramma, sono e | late, Individual dates, Repeating da<br>lencate nel paragrafo "Tipo di prog                                                                     | ate e Interval), che dipendono dall'attivazione del<br>iramma: "Standard".                                                                                                    |
| Se per Enable subprogram si sel                   | eziona <b>Event</b> :<br>Opzioni<br>• No delay<br>• Date/Time                                                                                   | <b>No delay:</b><br>il sottoprogramma si avvia quando si attiva il                                                                                                    |
|                                                   | <ul> <li>Date/Time</li> <li>Time</li> <li>Impostazione di fabbrica</li> <li>No delay</li> </ul>                                                 | programma.<br><b>Date/Time:</b><br>impostare la data e l'ora di avvio per l'attivazione del<br>sottoprogramma.<br><b>Time:</b><br>impostare il tempo di avvio per l'abilitazione del<br>sottoprogramma.                                                                                                    |
| Activation event                                  |                                                                                                    |                                                                                                    |
| Number of events                                  | Opzioni 1 2 3 Impostazione di fabbrica                                                                                                    | Specificare quanti ingressi di misura (1-3) devono<br>essere collegati per generare un segnale di<br>attivazione.                                                                                                    |
|                                                   | 1                                                                                                    |                                                                                                    |

| Funzione                             | Opzioni                                                                                                    | Info                                                                                                    |  |
|--------------------------------------|----------------------------------------------------------------------------------------------------|----------------------------------------------------------------------------------------------------|--|
| Event Editor 1                       |                                                                                                    |                                                                                                    |  |
| Se è disponibile<br>voce del menu "I | Se è disponibile più di un editor dell'evento, la voce del menu "Event editor" è visualizzata più volte. La voce del menu "Link" consente di configurare il collegamento logico tra i segnali. |                                                                                                    |  |
| Source of data                       | Opzioni<br>None<br>Binary input S:x<br>Current input S:x<br>Temperature input<br>(dipende dalla versione e dal<br>sensore)<br>Impostazione di fabbrica<br>None                                 | Selezionare l'ingresso mediante il quale deve essere<br>trasmesso l'evento di attivazione.<br>Gli ingressi sono configurati nel menu "Setup/Inputs".<br>Gli ingressi binari sono visualizzati solo se sono stati<br>configurati conseguentemente (precipitazioni o<br>flusso).                                                       |  |
| Measured value                       | Opzioni (in base all'origine dei<br>dati/al sensore)<br>• None<br>• Totalized flow<br>Impostazione di fabbrica<br>None                                                                         |                                                                                                    |  |
| Operating mode                       | Opzioni Upper limit Lower limit Within range Out of range Rate of change Impostazione di fabbrica Upper limit                                                                                  | <ul> <li>Tipo di monitoraggio del valore soglia:</li> <li>superamento o non raggiungimento del valore soglia</li> <li>valore misurato all'interno del campo o fuori dal campo</li> <li>frequenza di variazione</li> </ul>                                                                                                    |  |
| Limit value                          | <b>Campo di regolazione e impostazione di fabbrica</b><br>Dipende dal valore misurato                                                                                                    | <ul> <li>Operating mode = "Above limit check" o "Below limit check"</li> <li>L'evento è attivato, se il valore soglia + l'isteresi è superato per la durata dell'attivazione.</li> <li>L'evento è ripristinato, se il valore soglia - l'isteresi non è raggiunto per un tempo uguale almeno al ritardo di disattivazione.</li> </ul> |  |
| Range lower value                    | Campo di regolazione e                                                                                                    | Operating mode = "In range check" o "Out of range                                                                                                    |  |
| Range upper value                    | <b>impostazione di fabbrica</b><br>Dipende dal valore misurato                                                                                                    | <ul> <li>check"</li> <li>L'evento è attivato, se il valore inferiore del campo<br/>+ l'isteresi è superato durante l'attivazione.</li> <li>L'evento è ripristinato, se il valore superiore del<br/>campo - l'isteresi non è raggiunto per un tempo<br/>uguale almeno al ritardo di disattivazione.</li> </ul>                        |  |
| Hysteresis                           | Campo di regolazione e<br>impostazione di fabbrica<br>Dipende dal valore misurato                                                                                                    | L'isteresi è la differenza tra punto di attivazione e di<br>disattivazione se i valori, che attivano la<br>commutazione del contatto di soglia, si avvicinano o<br>si allontanano. Serve per garantire il comportamento<br>stabile della commutazione.                                                                               |  |
| Start delay                          | 09999 s                                                                                                    | Sinonimi: ritardo di apertura e di chiusura                                                                                                    |  |
| Switch off delay                     | <b>Impostazione di fabbrica</b><br>O s                                                                                                    |                                                                                                    |  |

| Funzione                                                                                                    | Opzioni                                                                                                    | Info                                                                                                    |
|----------------------------------------------------------------------------------------------------|----------------------------------------------------------------------------------------------------|----------------------------------------------------------------------------------------------------|
| Delta value                                                                                                    | <b>Campo di regolazione e</b><br><b>impostazione di fabbrica</b><br>Dipende dal valore misurato                          | Operating mode = "Change rate"<br>L'evento è attivato, se il valore misurato varia almeno<br>del valore dalta (cia positivo cha pagativo) entro il                                                                                                    |
| Delta time                                                                                                    | 00:0123:59                                                                                                    | tempo delta impostato. L'evento è annullato non                                                                                                    |
|                                                                                                    | <b>Impostazione di fabbrica</b><br>01:00                                                                                 | appena la frequenza di variazione è inferiore al valore<br>impostato ed è scaduto il tempo per l'auto-conferma.                                                                                                    |
| Auto Confirm                                                                                                    | 00:0123:59                                                                                                    | *                                                                                                    |
|                                                                                                    | <b>Impostazione di fabbrica</b><br>00:01                                                                                 |                                                                                                    |
| Se per l'abilitazione del sottopro                                                                                               | gramma si seleziona l'opzione <b>Ex</b>                                                                                  | ternal start:                                                                                                    |
| Activation input                                                                                                    | Opzioni<br>• No program part start input<br>configured<br>• Binary input S:x                                             | Selezionare l'ingresso per l'avvio del sottoprogramma.<br>Per questa funzione, si deve configurare l'ingresso<br>binario.<br>Sono visualizzati solo gli ingressi configurati.                                                                                                    |
|                                                                                                    | No program part start input<br>configured                                                                                |                                                                                                    |
|                                                                                                    |                                                                                                    |                                                                                                    |
| Sample at enable<br>(non per campione<br>singolo e tabella di<br>campionamento)                                                  | Opzioni<br>No<br>Yes<br>Impostazione di fabbrica<br>Yes                                                                  | Specificare se il primo campione deve essere<br>prelevato non appena si attiva il sottoprogramma.                                                                                                    |
| Sample at disable<br>(non per campione<br>singolo e tabella di<br>campionamento e non<br>per attivazione<br>immediata ed evento) | Opzioni<br>No<br>Yes<br>Impostazione di fabbrica<br>No                                                                   | Specificare se deve essere prelevato un campione<br>quando si disattiva il sottoprogramma.                                                                                                    |
| Deactivation                                                                                                    | Opzioni<br>• Bottles full<br>• Enable invalid<br>• Deactivation with event<br>Impostazione di fabbrica<br>Enable invalid | Selezionare la funzione di disabilitazione del<br>sottoprogramma:<br>Bottles full<br>Questo sottoprogramma si disabilita non appena<br>sono state riempite tutte le bottiglie assegnate.<br>Enable invalid<br>Disabilitazione mediante valore soglia<br>Deactivation with event<br>Si può definire il nuovo parametro |
| Bottle change mode                                                                                                    | Opzioni<br>• No<br>• Yes<br>Impostazione di fabbrica                                                                     | No:<br>la bottiglia è sostituita in seguito a<br>disattivazione/attivazione<br>Yes:                                                                                                    |
|                                                                                                    | Yes                                                                                                    | quando il ciclo termina, il sistema continua a riempire<br>l'ultima bottiglia.                                                                                                    |

| Funzione                                     | Opzioni                                                                                                    | Info                                                                                                    |
|----------------------------------------------|----------------------------------------------------------------------------------------------------|----------------------------------------------------------------------------------------------------|
| Synchronize samplings                        | Opzioni<br>• To subprogram start<br>• To clock<br>Impostazione di fabbrica<br>To subprogram start                                                                                   | To subprogram start<br>Gli intervalli definiti nella modalità di<br>campionamento sono attivati quando si avvia il<br>programma.<br>To clock<br>Gli intervalli definiti nella modalità di<br>campionamento sono attivati dopo un tempo<br>specifico.<br>A titolo di esempio, se si imposta 30 min, l'intervallo è<br>attivato solo all'ora xx:30.                                                                                                    |
| Bottle synchronization                       | Opzioni  None  1. bottle change time  1. Time of change + bottle<br>number  External BC sync input Impostazione di fabbrica None                                                    | Germenti Oriset synchronization.<br>Grazie alla funzione di sincronizzazione, bottiglie<br>specifiche possono essere assegnate a tempi di<br>riempimento specifici.<br>A titolo di esempio, la bottiglia 1 deve essere riempita<br>da mezzanotte alle 2, la bottiglia 2 dalle 2 alle 4, ecc.<br>None<br>il tempo di campionamento e il cambio bottiglia non<br>sono sincronizzati.<br>1. bottle change time<br>il campionamento si avvia con la prima bottiglia. Il<br>passaggio alle bottiglie successive è sincronizzato.<br>1. Time of change + bottle number<br>A ogni bottiglia è assegnato un tempo di<br>riempimento specifico.<br>External BC sync input<br>il sistema passa alla bottiglia successiva quando<br>riceve un segnale esterno. Il segnale esterno deve<br>essere innanzi tutto configurato mediante l'ingresso<br>binario. L'ingresso binario può essere quindi<br>selezionato come origine. |
| Assignment bin. output                       | <ul> <li>Opzioni</li> <li>No binary output config. for<br/>state reporting</li> <li>Binary output S:x</li> <li>Impostazione di fabbrica<br/>No binary output config. for</li> </ul> | Assegnazione dell'uscita binaria al ciclo del programma.                                                                                                    |
| Utilizzare "SAVE" per salvare la principale. | state reporting<br>configurazione del sottoprogramn                                                                                                    | a. Premere quindi "ESC" per ritornare al programma                                                                                                    |
| ▶ Inputs                                     |                                                                                                    | Le impostazioni per gli ingressi sono descritte nel paragrafo "Ingressi".                                                                                                    |

| Funzione                                                                                                    |                                                                                                    | Opzioni                                                                                                    | Info                                                                                                    |
|----------------------------------------------------------------------------------------------------|----------------------------------------------------------------------------------------------------|----------------------------------------------------------------------------------------------------|----------------------------------------------------------------------------------------------------|
| Bottle assignment<br>(solo con bottiglie m<br>Questa voce d<br>viene visualiz<br>se sono prese<br>bottiglie. | ultiple)<br>el menu<br>zata solo<br>nti 2 o più                                                                                                    | <ul> <li>Opzioni</li> <li>No bottle assignment</li> <li>Dynamical bottle assignment</li> <li>Statical bottle assignment</li> <li>Impostazione di fabbrica<br/>No bottle assignment</li> </ul> | No bottle assignment:<br>ogni sottoprogramma riempie la medesima bottiglia,<br>finché non è piena. Tutti i sottoprogrammi passano<br>quindi alla bottiglia successiva.<br>Dynamical bottle assignment:<br>Il sistema commuta alla bottiglia successiva quando<br>cambia il sottoprogramma.<br>Statical bottle assignment:<br>si può utilizzare una tabella per assegnare un<br>sottoprogramma a ogni bottiglia. |
| Mediante la v<br>numero di car<br>statica della b                                                            | Mediante la voce del menu "Bottle change", il cambio bottiglia può essere configurato dopo un certo tempo o numero di campioni, se sono disponibili diversi sottoprogrammi e se è stata selezionata l'assegnazione dinamica o statica della bottiglia. |                                                                                                    |                                                                                                    |
| Se per Bottle assignment si seleziona Statical bottle assignment:                                            |                                                                                                    |                                                                                                    |                                                                                                    |
| ▶ Bottle assignment table                                                                                    |                                                                                                    |                                                                                                    |                                                                                                    |
| Selezionare una bottiglia e assegnarle un sottoprogramma.                                                    |                                                                                                    |                                                                                                    |                                                                                                    |

## 4.4 Selezione ed esecuzione del programma

La panoramica visualizza tutti i programmi creati in "Select sampling program". Consente anche di creare un nuovo programma mediante l'opzione "New". Utilizzando il navigator, selezionare il programma da eseguire e poi una delle seguenti voci: "Edit", "Delete", "Start", "Duplicate o "Cancel".

#### Percorso: Setup program

| Funzione    | Info                                                                                                    |
|-------------|----------------------------------------------------------------------------------------------------|
| ▶ Edit      | Viene visualizzato il programma selezionato, che può quindi essere modificato. Premere il tasto<br>"SAVE" per salvare le modifiche.                                                                                                    |
| ▶ Delete    | Il programma selezionato viene eliminato in seguito alla visualizzazione di un messaggio di conferma.                                                                                                    |
| ▶ Start     | Il programma selezionato viene avviato immediatamente. Il programma può essere annullato o<br>messo in pausa premendo il tasto "OFF".<br>Se vi sono differenze tra il setup e il programma selezionato, ad esempio se la configurazione delle                                                                                                    |
|             | bottiglie prevista dal programma non corrisponde alla configurazione effettuata nel setup, viene<br>visualizzato il messaggio "Program configuration contains errors!". Il programma non viene<br>avviato. In questo esempio, occorre verificare la configurazione effettiva delle bottiglie<br>raffrontandola alla configurazione effettuata nel setup, e modificare il programma di<br>conseguenza. Affinché il programma possa essere eseguito, è valida solo la configurazione delle<br>bottiglie immessa nel setup. |
| ▶ Duplicate | Il programma selezionato viene duplicato e salvato con un ID.                                                                                                    |
| ▶ Delete    | Ritorno alla panoramica.                                                                                                    |

## La visualizzazione di "Setup program" comprende i tasti "ESC", "MAN", "?" e "OFF".

#### Percorso: Setup program

| Function | Info                                                                                                    |
|----------|----------------------------------------------------------------------------------------------------|
| ► ESC    | Ritorno alla panoramica.<br>Tutti i programmi in esecuzione vengono annullati.                                                                                                    |
| ▶ MAN    | Questa funzione consente di configurare e avviare il campionamento manuale. Tutti i programmi<br>in esecuzione vengono messi in pausa.<br>-> V. BA00479C "Messa in servizio", capitolo Programma di campionamento/Campionamento<br>manuale                                                                |
| ▶?       | Viene visualizzato il testo della guida relativo all'elemento selezionato.                                                                                                    |
| ▶ OFF    | Se non vi sono programmi attivi questa funzione consente di spegnere il dispositivo.<br>Se è presente un programma attivo, vengono visualizzate le seguenti opzioni:                                                                                                    |
|          | <b>Power down sampler:</b><br>in seguito alla visualizzazione di un messaggio di conferma, il dispositivo viene posto in modalità<br>standby. Il dispositivo continua a essere alimentato e il LED lampeggia con luce verde.                                                                              |
|          | Stop program %0V: <sup>1)</sup><br>il programma in esecuzione viene arrestato in seguito alla visualizzazione di un messaggio di<br>conferma. Viene visualizzata la panoramica.                                                                                                    |
|          | <b>Pause program %0V:</b> <sup>1)</sup><br>selezionato se deve essere eseguito un intervento di manutenzione. Il programma viene messo in<br>pausa e l'orario della pausa viene inserito nel registro. Per riprendere l'esecuzione del programma<br>attuale occorre premere il pulsante "Resume program". |

#### Percorso: <emphasis/>Program active

| Function | Info                                                                                                    |
|----------|----------------------------------------------------------------------------------------------------|
| ▶ ESC    | Ritorno alla panoramica.<br>Tutti i programmi in esecuzione vengono annullati.                                                                                                    |
| ▶ STAT   | Serve per conoscere le statistiche su valori misurati, campionamento e ingressi<br>Consultare il paragrafo "Impostazioni del display" nel manuale BA00479C.                                                                                                    |
| ▶ OFF    | Se non vi sono programmi attivi questa funzione consente di spegnere il dispositivo.<br>Se è presente un programma attivo, vengono visualizzate le seguenti opzioni:                                                                                                    |
|          | <b>Power down sampler:</b><br>in seguito alla visualizzazione di un messaggio di conferma, il dispositivo viene posto in modalità<br>standby. Il dispositivo continua a essere alimentato e il LED lampeggia con luce verde.                                                         |
|          | Stop program %0V: <sup>1)</sup><br>il programma in esecuzione viene arrestato in seguito alla visualizzazione di un messaggio di<br>conferma. Viene visualizzata la panoramica.                                                                                                    |
|          | Pause program %0V:<br>selezionato se deve essere eseguito un intervento di manutenzione. Il programma viene messo in<br>pausa e l'orario della pausa viene inserito nel registro. Per riprendere l'esecuzione del programma<br>attuale occorre premere il pulsante "Resume program". |

 "%0V" indica un testo variabile a seconda del contesto. Questo testo viene generato automaticamente dal software e inserito al posto di %0V. Nel caso più semplice il testo generato, ad esempio, potrebbe corrispondere al nome del canale di misura.

# 5 Uscite

# 5.1 Uscite binarie

La versione base del dispositivo offre sempre due uscite binarie.

Possibilità applicative

--> Per trasmettere una variabile elaborata agli attuatori collegati

Per poter attivare l'uscita binaria, occorre eseguirne l'assegnazione nel programma o sottoprogramma.

#### Percorso: Menu/Setup/Outputs

| Funzione                         | Opzioni                                                                                                    | Info                                                                                                    |
|----------------------------------|----------------------------------------------------------------------------------------------------|----------------------------------------------------------------------------------------------------|
| ▶ OutputBinary                   |                                                                                                    |                                                                                                    |
| Function                         | Opzioni<br>Opzioni<br>Event<br>Limit value<br>Diagnostics message<br>Cleaning<br>(solo per la versione con<br>sensori con protocollo<br>Memosens)<br>Impostazione di fabbrica<br>Off | Le seguenti funzioni dipendono dall'opzione<br>selezionata.<br>Function = "Off" disattiva la funzione dell'uscita binaria<br>e, di conseguenza, non sono richieste altre<br>impostazioni. |
| Se si seleziona la funzione: Eve | nt:                                                                                                    |                                                                                                    |
| Signal slope                     | Opzioni<br>• Low-High<br>• High-Low                                                                                                    | Selezionare la variazione per il livello del segnale.                                                                                                    |
|                                  | <b>Impostazione di fabbrica</b><br>Low-High                                                                                                    |                                                                                                    |

#### Percorso: Menu/Setup/Outputs

| Funzione                         | Opzioni                                                                                                    | Info                                                                                                    |
|----------------------------------|----------------------------------------------------------------------------------------------------|----------------------------------------------------------------------------------------------------|
| Funzione         Evento          | Opzioni  Opzioni  Program enabled End of program Sampling start End of sampling Dosing Sampling cycle Bottle change External stop No sample Sub program enabled Impostazione di fabbrica Sampling cycle | Info Program enabled: un segnale permanente è commutato all'avvio del programma di campionamento. End of program: un impulso o segnale permanente è commutato al termine del programma di campionamento. Sampling start: un impulso è commutato quando è prelevato un campione. End of sampling: un impulso è commutato al termine del campionamento. Dosing: un impulso è commutato quando il dispositivo dosa un campione. Sampling cycle: il segnale di uscita è commutato per la durata del ciclo di campionamento. Bottle change: un impulso è commutato al cambio bottiglia. External stop: un impulso è commutato quando è eseguito un arresto esterno. |
|                                  |                                                                                                    | il segnale di uscita è commutato se non è stato<br>prelevato un campione.<br>Sub program enabled:                                                                                                    |
|                                  |                                                                                                    | il segnale di uscita è commutato, se è attivo questo<br>sottoprogramma.                                                                                                    |
| Se si seleziona la funzione: Lim | it value:                                                                                                    |                                                                                                    |
| Signal slope                     | Opzioni<br>• Low-High<br>• High-Low<br>Impostazione di fabbrica                                                                                                    | Selezionare la variazione per il livello del segnale.                                                                                                    |
|                                  | Low-High                                                                                                    |                                                                                                    |
| Source of data                   | Opzioni                                                                                                    | Selezionare il contatto di soglia che deve trasmettere lo                                                                                                    |

stato del relè.

I contatti di soglia sono configurati nel menu "Setup/Additional functions/LimitSwitch".

None

None

Se si seleziona la funzione: Diagnostics message:

Limit switch 1-8

Impostazione di fabbrica

#### Percorso: Menu/Setup/Outputs

| Funzione                          | Opzioni                                                                                                    | Info                                                                                                    |
|-----------------------------------|----------------------------------------------------------------------------------------------------|----------------------------------------------------------------------------------------------------|
| Signal slope                      | Opzioni<br>• Low-High<br>• High-Low<br>Impostazione di fabbrica<br>Low-High                                   | Selezionare la variazione per il livello del segnale.                                                                                                    |
| Operating mode                    | Opzioni<br>as assigned<br>Namur M<br>Namur S<br>Namur C<br>Namur F<br>Impostazione di fabbrica<br>as assigned | as assigned:<br>selezionando questa opzione, i messaggi di diagnostica<br>assegnati dall'operatore all'uscita binaria sono<br>trasmessi mediante l'uscita binaria.<br>Namur M - F:<br>se si utilizza una delle classi Namur, tutti i messaggi<br>assegnati alla singola classe sono trasmessi mediante<br>l'uscita binaria.<br>L'assegnazione della classe Namur può essere<br>modificata per ogni messaggio di diagnostica.<br>(Menu/Setup/General settings/Diagnostics/Device<br>behavior or Menu/Setup/Inputs//Diagnostics<br>settings/Diag. behavior) |
| Attributed diagnostic messages    | Read only<br>List of diagnostic messages                                                                      | Il display visualizza tutti i messaggi assegnati all'uscita<br>a relè. Questa funzione non consente di modificare le<br>informazioni.                                                                                                    |
| Se si seleziona la funzione: Clea | aning: (solo per la versione con se                                                                           | ensori con protocollo Memosens)                                                                                                    |
| Signal slope                      | Opzioni<br>• Low-High<br>• High-Low<br>Impostazione di fabbrica<br>Low-High                                   | Selezionare la variazione per il livello del segnale.                                                                                                    |
| Assignment                        | Opzioni<br>None<br>Cleaning 1-4<br>Impostazione di fabbrica<br>None                                           | Questa funzione serve per selezionare l'opzione di<br>pulizia, che si avvia quando è attiva l'uscita binaria.                                                                                                    |

# Indice analitico

# Α

| Aggiornamento firmware |    |
|------------------------|----|
| Controllore            | 16 |

# С

| 6                           |
|-----------------------------|
| Codice di attivazione 17    |
| Configurazione              |
| Carico                      |
| Esportazione17              |
| Salva 16                    |
| Configurazione estesa       |
| Gestione dati16             |
| Impostazioni di diagnostica |
|                             |

# D

# G

| Gestione dati                          |
|----------------------------------------|
| Aggiornamento firmware                 |
| Codice di attivazione17                |
| Esportazione della configurazione 17   |
| Importazione della configurazione 17   |
| Memorizzazione della configurazione 16 |
|                                        |

# Η

# I

| Impostazioni di base  |
|-----------------------|
| Configurazione estesa |
| Data e ora            |
| Hold automatico       |
| Impostazioni di base  |
| Registri              |
| Ingressi binari       |
| Ingressi in corrente  |
|                       |

# Μ

# Ρ

| -               |           |    |
|-----------------|-----------|----|
| Programma Basic | <br>••••• | 30 |

| Programma proporzionale al flusso<br>Programma proporzionale al tempo<br>Proporzionale al tempo/flusso | 37<br>32<br>42 |
|----------------------------------------------------------------------------------------------------|----------------|
| <b>R</b><br>Registri                                                                                   | . 8            |
| S Sincronizzazione delle bottiglie                                                                     | 29             |

# т

| Т                             |    |
|-------------------------------|----|
| Tipi di programma             | 26 |
| Tipo di programma             |    |
| Advanced                      | 56 |
| Basic                         | 30 |
| Proporzionale al flusso       | 37 |
| Proporzionale al tempo        | 32 |
| Proporzionale al tempo/flusso | 42 |
| Segnale esterno               | 47 |
| Standard                      | 51 |

## U

| -              |    |
|----------------|----|
| Uscite         |    |
| Uscite binarie | 67 |
| Uscite binarie | 67 |

www.addresses.endress.com

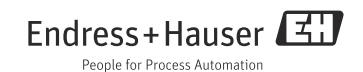